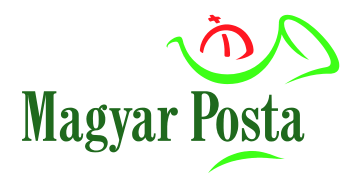

# Felhasználói útmutató

# az eMeghatalmazás rendszer használatához

V 1.8

2022. április

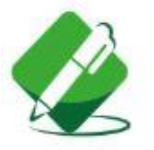

## eMeghatalmazás

Nem tudja személyesen átvenni postai küldeményeit? Adjon meghatalmazást egy Ön által kiválasztott tetszőleges ismerősének!

# TARTALOMJEGYZÉK

| Általán | os tudniva | ılók                                                         | 3  |
|---------|------------|--------------------------------------------------------------|----|
| Az eMeg | ghatalmazá | is felhasználói felületének kezelése                         | 5  |
| 1.      | Felhas     | ználó kezelés és belépés                                     | 5  |
| 2.      | Az alk     | almazás felépítése                                           | 6  |
| 2.1.    | Ny         | yitólap                                                      | 6  |
| 2.2.    | Új         | meghatalmazás rögzítése                                      | 8  |
| 2.2.1.  | M          | eghatalmazó adatainak megadása                               | 8  |
| 2.2.2.  | Ké         | zbesítési címek megadása                                     | 13 |
|         | 2.2.2.1.   | Természetes cím (utca – házszám) rögzítése                   | 14 |
|         | 2.2.2.2.   | A rögzítendő cím nincs a listában                            | 15 |
|         | 2.2.2.3.   | Többféle címtípus rögzítése                                  | 16 |
| 2.2.3.  | M          | eghatalmazottak megadása                                     | 20 |
|         | 2.2.3.1.   | Meghatalmazott, mint természetes személy                     | 22 |
|         | 2.2.3.2.   | Meghatalmazott, mint jogi személy                            | 23 |
| 2.2.4.  | Ki         | ildeménytípusok megadása                                     | 25 |
| 2.2.5.  | Ро         | stai Meghatalmazásról szóló igazolvány kiküldésének megadása | 27 |
|         | 2.2.5.1.   | Meghatalmazás igazolvány átvétele postahelyen                | 27 |
|         | 2.2.5.2.   | Meghatalmazás igazolvány átvétele meghatalmazói címen        | 28 |
|         | 2.2.5.3.   | Meghatalmazás igazolvány átvétele meghatalmazotti címen      | 30 |
| 2.2.6.  | Ös         | sszegzés                                                     | 33 |
| 2.2.7.  | Rö         | ogzítés visszaigazolása                                      | 36 |
| 2.3.    | M          | eglévő meghatalmazás másolása                                |    |
| 2.4.    | M          | eghatalmazás visszavonása                                    | 39 |

# Általános tudnivalók

Megbízna valakit az Önnek érkező postai küldemények átvételével, és az ehhez szükséges meghatalmazást szeretné kényelmesen elintézni? Erre kínál korszerű megoldást a Posta egyik online szolgáltatása, az *eMeghatalmazás*.

Az *eMeghatalmazás* alkalmazással az elektronikus szolgáltatásaink igénybevételére regisztrált ügyfeleink (mint Meghatalmazók) <u>honlapunk</u> on-line felületén adhatnak meghatalmazást küldeményeik átvételére. A szolgáltatás díjmentes, jelenleg magánszemélyek és hitelesített cégek (továbbiakban: cég vagy szervezet) vehetik igénybe. A regisztráció és a belépés a weboldalunk ÉnPostám felületén végezhető el.

#### 1. Regisztráció

Az Ön biztonsága érdekében a regisztráció hitelesítése is elengedhetetlen, így biztosítva azt, hogy az adott meghatalmazás valóban Öntől származik.

- <u>Ha Ön magánszemélyként a posta.hu-n regisztrált és a regisztrációját</u> ÉnPostám kártyájával/Posta Hűségkártyájával vagy személyes Ügyfélkapujával már hitelesítette, akkor az alkalmazásban rögzített meghatalmazásai a rögzítést követő naptól, vagy az Ön által megadott későbbi kezdő-dátumtól válnak hatályossá.
- <u>Ha Ön cég képviseletében posta.hu-s regisztrációval rendelkezik és cége a NISZ vagy</u> <u>a Posta által hitelesített</u>, akkor az alkalmazásban rögzített meghatalmazásai a rögzítést követő naptól, vagy az Ön által megadott későbbi kezdő-dátumtól válnak hatályossá.
- <u>Ha Ön magánszemélyként a posta.hu-n regisztrált, de regisztrációját még nem hitelesítette,</u> akkor az alkalmazásban rögzített meghatalmazásának aktívvá tételéhez előbb a Meghatalmazó hitelesítése szükséges, melyet a kijelölt több mint 2000 posta bármelyikén megtehet. A hitelesítésre a meghatalmazás rögzítésétől számított 60 napon belül van lehetősége. A hitelesítésre fenntartott határidő lejárata előtt néhány nappal a rendszer figyelmeztető értesítést küld a rögzítésnél megadott e-mail címre. Ha a hitelesítésre fenntartott 60 napon belül nem jelenik meg személyesen a postahelyen, akkor a rögzített és hitelesítésre váró (függő) meghatalmazások automatikusan törlődnek a rendszerből.

#### 2. Az eMeghatalmazás rögzítési lépései

- 1. bejelentkezés, felhasználó azonosítás;
- 2. meghatalmazói adatok megadása: a meghatalmazást adó személy adatai;
- 3. kézbesítési címek rögzítése: azok a címek, amelyekre érkeznek a küldemények;
- 4. meghatalmazotti adatok megadása: aki(k) átveheti(k) a küldeményeket;
- átvehető küldeményfajták kiválasztása: a meghatalmazott által átvehető küldemény fajták meghatározása (pl. levél, csomag, utalvány, minden küldemény);
- 6. összegző képernyő: ellenőrzés, mentés, kilépés

#### 3. A szolgáltatás további fontosabb jellemzői

- Egy meghatalmazás több kézbesítési címre is adható, és benne egyidejűleg több meghatalmazott is megjelölhető (ilyen esetben bármelyik meghatalmazottja az Ön bármelyik címére kézbesítendő küldeményeket átveheti). A meghatalmazásban megjelölendők azok a küldeménytípusok, amelyek átvételére a Meghatalmazott személy(ek) jogosult(ak). Pl. összes küldemény, csak levélküldemények, csak nyugellátási utalvány, stb.
- Egy meghatalmazásnak legalább 1 napos, legfeljebb 5 éves érvényességi idő adható, mely a lejárat előtt bármikor módosítható, meghosszabbítható (legfeljebb a maximálisan megadható 5 év erejéig), időbeli hatálya csökkenthető, illetve visszavonható. Az egyes meghatalmazottakhoz is kapcsolhatók más-más érvényességi időszakok, jelezve azt, hogy melyik meghatalmazott mely időintervallumban jogosult az Ön képviseletére.
- A meghatalmazottak személyazonosságát és küldemény átvételi jogosultságát a küldemény kézbesítésekor a Posta munkatársa ellenőrzi.
- Meghatalmazásait bármikor megtekintheti, annak adatait (kisebb megkötésekkel) módosíthatja, illetve a meghatalmazás(oka)t visszavonhatja.

Kapcsolódó szolgáltatásainkról további információkat <u>honlapunkon</u>, az általános szerződési feltételeinkben talál. Fordulhat bizalommal <u>Ügyfélszolgálatunk</u> munkatársaihoz is. A Posta az Ön meghatalmazásaiban szereplő személyes adatokat a honlapon elhelyezett részletes Adatkezelési Tájékoztatóban foglaltak szerint kezeli.

## Az eMeghatalmazás felhasználói felületének használata

#### 1. Felhasználó kezelés és belépés

Az *eMeghatalmazás* alkalmazás internet böngésző segítségével érhető el számítógépről, tabletről, vagy akár okostelefonról. Az alkalmazás használatának előfeltétele:

- Érvényes *regisztráció* a <u>honlapunkon</u>
- A regisztrációs adatokkal *belépés* az <u>ÉnPostám</u> felületre.

Sikeres bejelentkezést követően megjelenik az ÉnPostám kezdő képernyő. Itt válassza a Levél és csomag – minden ami küldeményt, majd a megnyíló ablakban az *eMeghatalmazás* szolgáltatást az igénybevételhez (megjegyzés: az alkalmazás elérhető a "posta.hu > Küldemény érkezése > Meghatalmazás > ONLINE – Megnyitás" úton is):

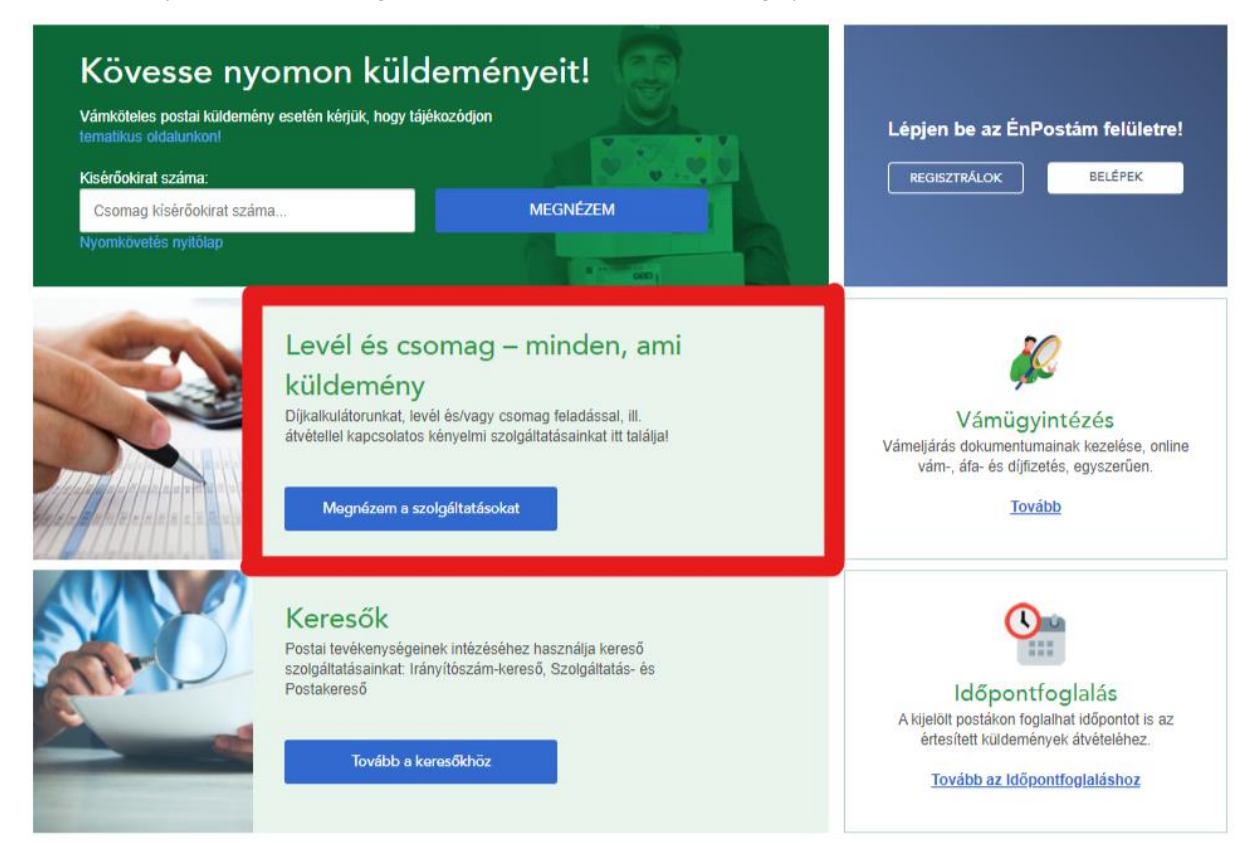

| Agyar Posta FELADÁSA ÉRKEZÉSE                                                                                                    | BE- ÉS<br>KIFIZETÉS                          | PÉNZÜGYI<br>SZOLGÁLTATÁSOK                                                                         | KÖZMŰ<br>ÜGYINTÉZÉS   | BÉLYEG                                           | ÚJSÁG                                                                       | EGYÉB                                                                | WEBSHC                                          |
|----------------------------------------------------------------------------------------------------|----------------------------------------------|----------------------------------------------------------------------------------------------------|-----------------------|--------------------------------------------------|-----------------------------------------------------------------------------|----------------------------------------------------------------------|-------------------------------------------------|
| MPL Címiratkitöltő<br>Segítűnk megcimezni feladásra szár<br>feladási díjakat is.                                                                    | it csomagjait, s ki                          | számoljuk a                                                                                        |                       | Τοι                                              | rább az MPL                                                                 | Cimiratkitö                                                          | itőhöz                                          |
| Utánküldés<br>Segílségével kevelek átrányilhatja egy másik<br>címre, ha elköltözik vagy csak hosszabb idore<br>elutazik.<br>Tovább az Utánküldéshez | is<br>Ha ner<br>Toxà                         | mételt kézbesítés<br>n tudta átvenni levelét, kérke<br>újrakútdést.<br>bbb az ismételt kézbesítésh | iti az<br>19 <b>2</b> | e<br>Nem tu<br>küldemény<br>álta<br><u>Továb</u> | Meghat:<br>Jja személyes<br>elt? Adjon me<br>il kiválasztott<br>b sz eMegha | almazás<br>sen átvenni<br>ghataimazá<br>ismerőséne<br>stalmazáso     | s<br>postai<br>ist egy Ön<br>ikt<br><b>khoz</b> |
| Készitse el saját tot<br>Tovább a bél                                                                                                    | bélyeg<br>inval megszemély<br>regkészítéshez | esített bélyegét onlinel                                                                           |                       | e-Á<br>A telep<br>külden                         | tvétel te<br>helyi kiszállít<br>segítségével<br>svább az alk:               | lephely<br>ás során éri<br>úl alkaimazi<br>is átveheti<br>almazásho: | ren<br>kezett<br>ásunk                          |

#### 2. Az alkalmazás felépítése

## 2.1. Nyitólap

Az alkalmazásba belépve az alábbi képernyő jelenik meg.

Nem hitelesített felhasználó esetén:

| Tisztelt U                                                                                                    | Jgyfelünk!                                                                                                    |
|----------------------------------------------------------------------------------------------------|----------------------------------------------------------------------------------------------------|
| Üdvözöljük eMeghatalm<br>Itt adhat újabb meghatalmazást, és módosíthatja                                                                                                    | azás szolgáltatásunkban!<br>a meglévő, még nem hatályos meghatalmazásait.                                                                                                    |
| Iivel Ön még nem hitelesített felhasználónk, így csak fü<br>aktiválásához a Postának ellenőriznie kell a meghatalma<br>ezdeményezheti a kijelölt több mint 2000 posta" bármely<br>csak az aktiválást követő | ggő státuszú meghatalmazást rögzíthet. A meghatalma<br>azó személy kilétét. A személyes azonosítást és aktívál<br>yikén, a rögzítést követő 60 napon belül. Meghatalmazu<br>ien veheti át küldeményeit. |
| * <u>A Posta keresőben</u> könnyedén megnézheti, hogy Ö<br>legközelebb. A felületen települése nevét beírva válassz:<br>ellátottság                                                                         | nhöz melyik személyes azonosítást végző posta van a<br>a az 'Online' legőrdülő menüt, és pipálja ki az 'Informati<br>lehetőséget.                                                                       |
| Köszönjük, hogy használja a                                                                                                    | a Posta online szolgáltatásait!                                                                                                    |
| 1 Új meghatalm                                                                                                    | nazás rögzítése                                                                                                    |
| Azonosító MH-2142/2019.PH (Aktiv)                                                                                                    | )                                                                                                    |
| Érvé<br>2019.09.20                                                                                                    | nyesség<br>6 2024.09.26.                                                                                                    |
| Kézbesítési cím(ek)<br>2251 Tápiószecső Alkotmány utca 1                                                                                                    |                                                                                                    |
| Meghatalmazott(ak)<br>Kis Kriszta 2019.09.24 - 2024.09.26                                                                                                    | 2                                                                                                    |
|                                                                                                    |                                                                                                    |

#### Hitelesített felhasználó esetén:

| Tisztelt Ü                                                                                   | gyfelünk!                                                                                         |
|----------------------------------------------------------------------------------------------|---------------------------------------------------------------------------------------------------|
| Údvözöljük eMeghatalma<br>t adhat újabb meghatalmazást, módosíthatja meglévő, mé<br>rendelku | zás szolgáltatásunkbanl<br>ig hatályos meghatalmazásait és megtekintheti régi (lejárt<br>széselt. |
| Amennyiben meghatalmazottja elveszítette a Posta ált<br><u>kattints</u>                      | al megküldött igazolványát, vagy az megsérült, kérjük<br><u>on ide!</u>                           |
| Köszönjük, hogy használja a                                                                  | Posta online szolgáltatásait!                                                                     |
| 1 Új meghatalma                                                                              | szés rőgzítése                                                                                    |
| Azonosilo IMH-144990/2021.PH (Akti                                                           | V)                                                                                                |
| 2021.09.08                                                                                   | nyesség<br>- 2026.09.07.                                                                          |
| Kézbesítési cím(ek)<br>8174 Balatonkenese Fő utca 35                                         | 2                                                                                                 |
| Meghatalmazott(ak)<br>Szabó Szilvia 2021.09.08 - 2026.09.07                                  |                                                                                                   |
|                                                                                              |                                                                                                   |

A nyitó oldalon az alábbi funkciókat érheti el:

- 1. Új meghatalmazás rögzítése
- Korábbi meghatalmazások megtekintése/módosítása: a megjelenített listában megnézheti a korábban rögzített meghatalmazásokat, és a hozzájuk kapcsolódó információkat, például:
  - o meghatalmazás azonosító száma
  - o meghatalmazás státusza:
    - Aktív: érvényben levő meghatalmazás
    - Függő (Hitelesítés szükséges): a meghatalmazás rögzítésre került, azonban a meghatalmazó hitelesítése még nem történt meg, az aktiváláshoz a meghatalmazónak azonosítania kell magát valamelyik postahelyen
    - Lejárt (Érvényen kívül): amennyiben a meghatalmazás érvényessége lejárt, vagy azt visszavonták
  - érvényesség (tól-ig)
  - kézbesítési címek
  - o meghatalmazottak és meghatalmazási időszakuk

Az egyes meghatalmazásokhoz kapcsolódó teljes adatmegjelenítést a Részletek gombra kattintva érheti el.

| Azonosító MH-1802/2019.PH (Aktív)                        |                                      |             |  |
|----------------------------------------------------------|--------------------------------------|-------------|--|
|                                                          | Érvényesség<br>2019.09.13 2024.09.12 | 2.          |  |
| Kézbesítési cím(ek)<br>7401 Kaposvár Pf. 2               |                                      |             |  |
| Meghatalmazott(ak)<br>Teszt Elek 2019.09.13 - 2024.09.12 |                                      |             |  |
| Q <u>Részletek</u>                                       |                                      |             |  |
| Szerkesztés                                              | Másolás                              | Visszavonás |  |

Aktív státuszú meghatalmazás esetén *lehetőség van a meghatalmazás Szerkesztésére, Másolására, illetve a meghatalmazottaktól történő Visszavonásra*. Visszavonás esetén a meghatalmazott személy a visszavonást követő naptól postai küldemények átvételére már nem jogosult, a Posta részére nem kézbesíti az Ön küldeményeit.

A visszavonás nem jelent automatikus fizikai törlést. A lejárt meghatalmazásokat még 5 évig archív állapotban őrizzük és csak azt követően töröljük a rendszerünkből.

#### 2.2. Új meghatalmazás rögzítése

Az alábbi lépések segítségével rögzíthet egy új meghatalmazást. A rögzítés során megadott meghatalmazás adatokat a rögzítési folyamat végén mentheti el. Részleges mentés nem támogatott, emiatt javasolt az adatbevitel megkezdése előtt a meghatalmazói, meghatalmazotti, illetve kézbesítési címadatok előkészítése. (A meghatalmazás adatok rögzítésének esetleges félbeszakítása esetén a bevitelt újra kell kezdeni.)

#### 2.2.1. Meghatalmazó adatainak megadása

A nyitóoldal a bejelentkezett felhasználó típusának függvényében tér el, az alábbiak szerint:

A) <u>posta.hu oldalon már regisztrált magánszemély, de még nem hitelesített felhasználó</u>
 Először az alábbi felület látható:

| Hitelesítés szükséges                                                           |                                                                                         |  |  |  |  |
|---------------------------------------------------------------------------------|-----------------------------------------------------------------------------------------|--|--|--|--|
| Kórjük válasszon azonosítási módot                                              |                                                                                         |  |  |  |  |
| ÜGYFÉLKAPU                                                                      | Magyar Posta                                                                            |  |  |  |  |
| A teljeskörű postai meghatalmazás adásához<br>ügyfélkapus hitelesítés szükséges | Folytatom hitelesítés nélkül és személyesen<br>intézem el a hozzám legközelebbi Postán. |  |  |  |  |
| Ezt választom                                                                   | Ezt választom                                                                           |  |  |  |  |

A felület tájékoztat, hogy amíg Ön - mint *eMeghatalmazás* szolgáltatást igénybe vevő felhasználó - nincs hitelesítve, addig a meghatalmazását csak a postahelyen, személyesen tudja majd aktiválni.

Amennyiben Ön már rendelkezik Ügyfélkapus hitelesítési lehetőséggel, úgy érdemes ezt a hitelesítési módot kiválasztania, ugyanis a hitelesítést követően azonnal aktív státuszú meghatalmazást tud létrehozni, nem kell postahelyre bemennie.

Amennyiben Ön Ügyfélkapus hitelesítéssel még nem rendelkezik, úgy válassza a "Folytatom hitelesítés nélkül és személyesen intézem el a hozzám legközelebbi Postán" szöveg alatt található "Ezt választom" gombot, melyet követően megkezdődhet az adatbevitel:

|                                                                                                    |                                                                                                    | 2 MEGHATALMAZÓ           |
|----------------------------------------------------------------------------------------------------|----------------------------------------------------------------------------------------------------|--------------------------|
| Kérjük adja meg a meghatalmaz                                                                                             | áshoz szükséges személyes adatokat                                                                                                    | (3) Kézbesítési cím(ek)  |
| Viselt név*                                                                                                    | Születési név*                                                                                                    | (4) Meghatalmazott(ak)   |
| Almási Alma                                                                                                    | Almási Alma                                                                                                    | 5 Küldemény(ek)          |
| Születési hely*                                                                                                    | Születési idő*                                                                                                    | 6 Igazolvány(ok) átvétel |
| Születési hely                                                                                                    | 1984.04.05                                                                                                    | Összenzés                |
| Anyja születéskori neve*                                                                                                  | Email*                                                                                                    |                          |
|                                                                                                    |                                                                                                    |                          |
| Anyja születéskori neve                                                                                                   | fat_wCsekk_Felh3@posta.hu                                                                                                    |                          |
| Anyja születéskori neve<br>Ha a címzett (vagy a meghata<br>tartózkodík a címhelyen, a ké<br>tartózkodó 14. életévét betöl | fat_wCsekk_Felh3@posta.hu<br>Imazottija) a kézbesítés időpontjában nem<br>zbesítő a küldeményt a címzett ott<br>tött hozzátartozójának kézbesítheti. |                          |

Az alkalmazás az Ön által megadott regisztrációs adatokkal automatikusan feltölti a megfelelő mezőket, amelyeket módosíthat is (de csak nem hitelesített felhasználó esetén). A \*-gal megjelölt kötelező mezők kitöltése után lesz aktív a *Tovább* gomb, melyre kattintva az adatrögzítés kézbesítési cím adatok megadásával folytatható.

## B) posta.hu oldalon regisztrált és már hitelesített magánszemély felhasználó (ÉnPostám kártyával/Posta Hűségkártyával vagy ügyfélkapuval - KAÜ)

Az alábbi felület jelenik meg:

| térjük adja meg a meghatalm                                                                  | azáshoz szükséges személyes adatokat                                                                                                    | 3 Kézbesítési cím(ek)  |
|----------------------------------------------------------------------------------------------|----------------------------------------------------------------------------------------------------|------------------------|
| ∕iselt név*                                                                                  | Születési név*                                                                                                    | (4) Meghatalmazott(ak) |
| DIG TESZT JFO                                                                                | DIG TESZT JFO                                                                                                    | Küldemény(ek)          |
| Születési hely*                                                                              | Születési idő*                                                                                                    | Igazolvány(ok) átvétel |
| Aba                                                                                          | 1971.01.01                                                                                                    | Összegzés              |
| Anyja születéskori neve*                                                                     | Email*                                                                                                    |                        |
|                                                                                              |                                                                                                    |                        |
| DIGNÉ TESZT                                                                                  | mindenaron@posta.hu                                                                                                    |                        |
| DIGNÉ TESZT  Ha a címzett (vagy a megh tartózkodik a címhelyen, a tartózkodó 14. életévét be | mindenaron@posta.hu<br>atalmazottja) a kézbesítés időpontjában nem<br>kézbesítő a küldeményt a címzett ott<br>töltött hozzátartozójának kézbesítheti. |                        |

Az alkalmazás az Ön által megadott regisztrációs adatokkal automatikusan feltölti a megfelelő mezőket és mivel Ön már hitelesített felhasználói minőségben használja az alkalmazást, ezért ún. 4T<sup>1</sup> adatait nem módosíthatja. Csak az alábbi mezők tartalmát tudja módosítani:

- Viselt név
- Email cím

A \*-gal megjelölt kötelező mezők kitöltése után lesz aktív a *Tovább* gomb, melyre kattintva a meghatalmazás kézbesítési cím adatainak kitöltéséhez juthat.

<sup>&</sup>lt;sup>1</sup> 4T adat = természetes személyek azonosítását szolgáló személyes adatok: /1/ születéskori név + /2/ születési hely + /3/ születési időpont + /4/ édesanyja születéskori neve

C) posta.hu oldalon szervezet képviseletében eljáró felhasználó (partneri szerződött, <u>NISZ hitelesített)</u>

Az alábbi felület jelenik meg:

## Címzetti meghatalmazások

| MEGHATALMAZÓ                                                  | FELHASZNÁLÓ AZONOSÍTÁS<br>HITELESÍTETT<br>2 MEGHATALMAZÓ |
|---------------------------------------------------------------|----------------------------------------------------------|
| Kérjük adja meg a meghatalmazáshoz szükséges személyes adatok | at (3) Kézbesítési cím(ek)                               |
| Jogi személyre vonatkozó adatok                               | 4 Meghatalmazott(ak)                                     |
| Szervezet neve*                                               | 5 Küldemény(ek)                                          |
| Posta Teszt 6 Kft.                                            | lgazolyány(ok) átvétele                                  |
| Adószám*                                                      |                                                          |
| 12878743241                                                   | (7) Összegzés                                            |
| Székhelye*                                                    |                                                          |
| N/A                                                           |                                                          |
| Email                                                         |                                                          |
| KWRteszt21@posta.hu                                           |                                                          |
| A szervezet rendelkezik:*                                     |                                                          |
| Cégjegyzékszámmal                                             |                                                          |
| O Nyilvántartási számmal                                      |                                                          |
| O Egyikkel sem                                                |                                                          |
| Cégjegyzékszám*                                               |                                                          |
| 01-23-456789                                                  |                                                          |

| Szervezet képviseletére jog         | gosult személy |
|-------------------------------------|----------------|
| Személyes adatok                    |                |
| Viselt név*                         |                |
| Viselt név                          |                |
| Hatálytól*                          | Hatályig*      |
| 2022.01.12                          | 2022.01.13     |
| Ho                                  | zzáad          |
| Szervezet képviseletére jogos       | ult személyek  |
| Minta Mária 2022.01.12 - 2027.01.11 | 1              |
|                                     |                |
| Vissza                              | Tovább         |

Az alkalmazás a hitelesített céges adatokkal automatikusan feltölti a megfelelő mezőket és mivel Ön már hitelesített felhasználói minőségben használja az alkalmazást, ezért bizonyos adatait (név, adószám, székhely) nem módosíthatja. Csak az alábbi mezők tartalmát tudja módosítani:

- Email cím
- Cégjegyzékszám
- Nyilvántartási szám (+ a nyilvántartást végző hatóság / szervezet neve)

A fentieken felül kötelező még megadni a szervezet képviseletére jogosult személy(eke)t és azt az időintervallumo(ka)t, amelyben az adott képviselő a szervezet képviseletére jogosult. Amennyiben már egyszer megadásra került ilyen személy, akkor a rendszer ezt automatikusan megjeleníteni, de ezt a későbbiekben szabadon lehet módosítani. A \*-gal megjelölt kötelező mezők kitöltése után lesz aktív a *Tovább* gomb, melyre kattintva a meghatalmazás kézbesítési cím adatainak kitöltéséhez juthat.

D) posta.hu oldalon szervezet képviseletében eljáró, de adószámmal nem rendelkező <u>felhasználó</u>

Az olyan nem természetes személyek, melyek adószámmal nem rendelkeznek és/vagy cégkapus hitelesítést nem tudnak végrehajtani (pl: intézmények, egyesületek, társasházak), egyelőre nem vehetik igénybe az eMeghatalmazás szolgáltatást.

#### 2.2.2. Kézbesítési címek megadása

Itt van lehetősége azoknak a címeknek a rögzítésére, melyekre a meghatalmazása vonatkozik majd.

| KÉZBES                                                                                                    | ÍTÉSI CÍM(EK)                                                                                                    | FELHASZNALÓ AZONOSITAS                                                                                                    |
|----------------------------------------------------------------------------------------------------|----------------------------------------------------------------------------------------------------|----------------------------------------------------------------------------------------------------|
| Kérjük adja meg azt a kézbesi<br>átvételére sze<br>Legalább egy cím megadása szüksé<br>Kérjük, olyan részletességgel adja<br>szerepel (ha van en<br>Mej<br>8100 Várpalota<br>Erőőy Pálty Tamás utca 15<br>Huseled<br>Kézl | ési címet, amelyre érkező küldemények<br>iljon a meghatalmazás!<br>pes a meghatalmazáshoz, de többet is megadhat,<br>eg az adatokat, ahogyan az a lakcímkártyáján is<br>elet/ajtó kérjúk adja meg azt is).<br>glévő címeim<br>8100 Várpalota<br>Erdög Párty Tamás utca 15<br>Jtozzánd<br>besítési címek | MEGHATALMAZO     PAPP RODOL <sup>®</sup> NupP RODOL <sup>®</sup> Viename     NupP RODOL <sup>®</sup> Viename     Martes MARCOCKMA |
| + C                                                                                                    | m megadása                                                                                                    |                                                                                                    |

Lehetősége van a posta.hu regisztrációnál megadott, illetve egyéb postai szolgáltatásokban lementett címe(i)t kiválasztani. Ebben az esetben a "Meglévő címeim" alatt található címelem "Hozzáad" gombjára kell kattintania.

Amennyiben ezektől eltérő címet szeretne rögzíteni, úgy kattintson a "+ Cím megadása" gombra, melyet követően rögzítheti a kívánt címet. Első lépésként az irányítószám és település adatok meghatározása szükséges. Ehhez kérjük, hogy vagy az Irányítószám-kereső vagy a Település-kereső mezőben adja meg a kívánt feltételt (keresett értéket) és kattintson a Keresés gombra. Amennyiben a megadott irányítószámhoz/településhez csak 1 eredmény tartozik, úgy azt az alkalmazás automatikusan beírja az Irányítószám, település mezőbe. Ha több eredmény megfelel a megadott feltételeknek (pl: adott irányítószámhoz több település is tartozhat, vagy fordítva: egy nagyobb várost több irányítószám fed le), úgy a megjelenő Irányítószám, település listából kell kiválasztania a megfelelő irányítószám – település párost.

Az alkalmazás a megadott irányítószám és település páros alapján a Magyar Posta egységes cím adatbázisa alapján megjeleníti a kitöltendő mezőket.

#### 2.2.2.1. Természetes cím (utca – házszám) rögzítése

Ha a megadott irányítószám és település alapján csak természetes cím (utca – házszám) rögzítése lehetséges, akkor az alábbi felület jelenik meg:

| KÉZBESÍT                                                                                                    | ÉSI CÍM(EK)                                                                                                    | $\odot$    | FELHASZNÁLÓ AZONOSITÁS<br>HITELESITETT<br>MEGHATALMAZÓ<br>DIG TEST LEDI                                                        |
|----------------------------------------------------------------------------------------------------|----------------------------------------------------------------------------------------------------|------------|----------------------------------------------------------------------------------------------------|
| Kérjük adja meg azt a kézbesítési<br>átvételére szóljo<br>Legalább egy cím megadása szükséges<br>Kérjük, olyan részletességgel adja meg<br>szerepel (ha van emele<br>Irányítószámkereső<br>1111 | címet, amelyre érkező küldemények<br>n a meghatalmazásl<br>a meghatalmazáshoz, de többet is megadhat.<br>az adatokat, ahogyan az a lakcímkártyáján is<br>/ajtó kérjük adja meg azt is).<br>Településkereső<br>Településkereső |            | Dig Teszt JFPJ<br>Major Anna<br>Aba<br>1971.01.01<br>Digné Tesat<br>KÉZBESÍTÉSI CÍM(EK)<br>Meghatalmazott(ak)<br>Küldemény(ek) |
| Irányítószám, település *                                                                                                    | irresés                                                                                                    | (f)<br>(7) | lgazolvány(ok) átvétele<br>Összegzés                                                                                           |
| 1111 - Budapest                                                                                                    | ~                                                                                                    |            |                                                                                                    |
| Közterület név *                                                                                                    |                                                                                                    |            |                                                                                                    |
| Bartók Béla 🗸 🗸                                                                                                    |                                                                                                    |            |                                                                                                    |
| Közterület típus                                                                                                    |                                                                                                    |            |                                                                                                    |
| út 🗸                                                                                                    |                                                                                                    |            |                                                                                                    |
| Házszám / Épület / Lépcsőház                                                                                                    |                                                                                                    |            |                                                                                                    |
| 2                                                                                                    |                                                                                                    |            |                                                                                                    |
| Emelet                                                                                                    | Ajtó                                                                                                    |            |                                                                                                    |
| pl. fsz., vagy 1 vagy alagsor                                                                                                    | pl. 1 vagy 12 vagy B3                                                                                                    |            |                                                                                                    |
| F                                                                                                    | ozzánd                                                                                                    |            |                                                                                                    |
| Vissze<br>* A csillaggal jelőlt i                                                                                                    | Tovébb<br>nezők kitöltése kötelező!                                                                                                    |            |                                                                                                    |

#### 2.2.2.2. A rögzítendő cím nincs a listában

Amennyiben a rögzítendő cím nem szerepel a Posta címnyilvántartásában a választható lehetőségek között, akkor a legördülő listában van lehetősége kiválasztani a "(nincs a listában)" elemet. Ezt követően - az elem mellett jobbra - jelennek meg a kézi rögzítést lehetővé tevő beviteli mezők, ahol megadhatja a rögzítendő cím adatait. A "(nincs a listában)" lehetőség kiválasztása az alábbi adatmezőknél lehetséges:

- közterület név
- házszám / épület / lépcsőház
- helyrajzi szám
- postafiók

| KÉZBESÍTI                                                                                        | ÉSI CÍM(EK)                                                                                         | FELHASZNAŁO AZONOSITAS<br>HITELESITETT<br>MEGHATALMAZO          |
|--------------------------------------------------------------------------------------------------|----------------------------------------------------------------------------------------------------|-----------------------------------------------------------------|
| Kérjük adja meg azt a kézbesítési<br>átvételére szóljon<br>Legalább egy cím megadása szükséges a | címet, amelyre érkező küldemények<br>a a meghatalmazás!<br>meghatalmazáshoz, de többet is megadhat. | DIG TESZT JFJ<br>Major Anna<br>Aba<br>1971.01.01<br>Digne Teatt |
| Kérjük, olyan részletességgel adja meg a:<br>szerepel (ha van emelet/                            | z adatokat, ahogyan az a lakcímkártyáján is<br>ajtó kérjük adja meg azt is).                        | Meghatalmazott(ak)                                              |
| lrányítószámkereső                                                                               | Településkereső                                                                                     |                                                                 |
| 1111                                                                                             | Településkereső                                                                                     | (5) Kuldemeny(ek)                                               |
|                                                                                                  |                                                                                                    | 6 Igazolvány(ok) átvétele                                       |
|                                                                                                  |                                                                                                    | (7) Összegzés                                                   |
| Irányítószám, település *                                                                        |                                                                                                    |                                                                 |
| 1111 - Budapest                                                                                  | ~                                                                                                   |                                                                 |
| Közterület név *                                                                                 | Közterület név                                                                                      |                                                                 |
| (nincs a listában) 🗸 🗸                                                                           | Piripócs                                                                                            |                                                                 |
| Közterület típus                                                                                 | Közterület típus                                                                                    |                                                                 |
| (nincs a listában) 🗸 🗸                                                                           | utca 🗸                                                                                              |                                                                 |
| Házszám / Épület / Lépcsőház                                                                     | Házszám Épület / Lépcsőház                                                                          |                                                                 |
| (nincs a listában)                                                                               | 1 A                                                                                                 |                                                                 |
| Emelet                                                                                           | Ajtó                                                                                                |                                                                 |
| pl. fsz., vagy 1 vagy alagsor                                                                    | pl. 1 vagy 12 vagy B3                                                                               |                                                                 |
|                                                                                                  |                                                                                                    |                                                                 |
|                                                                                                  |                                                                                                    |                                                                 |
| Ha                                                                                               | beāzz                                                                                               |                                                                 |
|                                                                                                  |                                                                                                    |                                                                 |
|                                                                                                  |                                                                                                    | 1                                                               |
| Vissze                                                                                           | Tovább                                                                                              |                                                                 |
| * A csillaggal jelölt m                                                                          | ezők kitöltése kötelező!                                                                            |                                                                 |

## 2.2.2.3. Többféle címtípus rögzítése

Ha a megadott irányítószám és település alapján *többféle címtípus* rögzítése lehetséges, akkor az alábbi felület jelenik meg:

| KÉZBE                                                                                       | SÍTÉSI CÍM(EK)                                                                                                    | $\bigcirc$ | FELHASZNÁLÓ AZONOSÍTÁS<br>HITELESÍTETT<br>MEGHATALMAZÓ           |
|---------------------------------------------------------------------------------------------|----------------------------------------------------------------------------------------------------|------------|------------------------------------------------------------------|
| Kérjük adja meg azt a kézbes<br>átvételére s:                                               | sítési címet, amelyre érkező küldemények<br>zóljon a meghatalmazás!                                                                          |            | DIG TESZT JFPJ<br>Major Anna<br>Aba<br>1971.01.01<br>Dignë Teszt |
| Legalább egy cím megadása szüks<br>Kérjük, olyan részletességgel adja<br>szerebel (ha van e | iéges a meghatalmazáshoz, de többet is megadhat.<br>meg az adatokat, ahogyan az a lakcímkártyáján is<br>emelet/altó kériük adia meg azt is). | 3          | KÉZBESÍTÉSI CÍM(EK)                                              |
| lrányítószámkereső                                                                          | Településkereső                                                                                                    |            | Meghatalmazott(ak)                                               |
| 7400                                                                                        | Településkereső                                                                                                    |            | Küldemény(ek)                                                    |
|                                                                                             | Karesés                                                                                                    |            | lgazolvány(ok) átvétele                                          |
| lrányítószám, település *                                                                   |                                                                                                    |            | Összegzés                                                        |
| 7400 - Kaposvár                                                                             | ~                                                                                                    |            |                                                                  |
| Kérjük válassza ki, hogy a cí                                                               | ímből mit tud megadni!*                                                                                                    |            |                                                                  |
| Kérem válasszon                                                                             | <b>~</b>                                                                                                    |            |                                                                  |
|                                                                                             | Hozzáad                                                                                                    |            |                                                                  |
| Vissza                                                                                      | Tovább                                                                                                    |            |                                                                  |
| * A csillagga                                                                               | I jelölt mezők kitöltése kötelező!                                                                                                    |            |                                                                  |

A megjelenő választólistából kell kiválasztania, hogy milyen cím adatokat tud (szeretne) megadni. Az alkalmazás ennek megfelelően jeleníti meg a szükséges mezőket.

Ha a megadott irányítószám és település alapján **postafiókos cím**, vagy **postán maradó küldeménykézbesítés** is rögzíthető (mert az adott településen van ilyen szolgáltatásunk), akkor az alábbi felület jelenik meg:

| KÉZBE                                                                                              | ESÍTÉSI CÍM(EK)                                                                                                    | FELHASZNÁLÓ AZONOSÍTÁS<br>HITELESÍTETT                                                |
|----------------------------------------------------------------------------------------------------|----------------------------------------------------------------------------------------------------|---------------------------------------------------------------------------------------|
| árjük adja meg azt a kézbe<br>átvételére                                                           | esítési címet, amelyre érkező küldemények<br>szóljon a meghatalmazás!<br>kséges a meghatalmazáshoz, de többet is megadbat | MEGHATALMAZO<br>PAPP RUDOLF<br>PAPP RUDOLF<br>Vesprém<br>1973.01.02<br>MATÉS MAGDOLNA |
| Kérjük, olyán részletességgel ad<br>szerepel (ha var<br>rányítószámkereső                          | ja meg az adatokat, ahogyan az a lakcímkártyáján is<br>nemelet/ajtó kérjük adja meg azt is).<br>Településkereső           | Meghatalmazott(ak)                                                                    |
| 8174                                                                                               | Településkereső                                                                                                    | 6 Igazolvány(ok) átvétele                                                             |
|                                                                                                    |                                                                                                    |                                                                                       |
| rányítószám, település *<br>8174 - Balatonkenese                                                   | Keresés                                                                                                    | (7) Összegzés                                                                         |
| rányítószám, település *<br>8174 - Balatonkenese<br>Kérjük válassza ki, hogy m<br>neghatalmazást!* | ilyen címre akarja adni a                                                                                                 | Ōsszegzés                                                                             |

A megjelenő választólistából kell kiválasztani, hogy milyen típusú címadatokat tud megadni. Az alkalmazás ennek megfelelően jeleníti meg a szükséges mezőket.

|                                                                                                    |                                                                                            | FELHASZNÁLÓ AZONOSÍTÁS                     |
|----------------------------------------------------------------------------------------------------|--------------------------------------------------------------------------------------------|--------------------------------------------|
| KÉZBE                                                                                                    | SÍTÉSI CÍM(EK)                                                                             | HITELESITETT                               |
|                                                                                                    |                                                                                            | MEGHATALMAZO<br>PAPP RUDOLF<br>PAPP RUDOLF |
| rjük adja meg azt a kézbe<br>átvételére s                                                                                                    | sítési címet, amelyre érkező küldemények                                                   | Veszprém<br>1973.01.02<br>MÁTÉS MAGDOLNA   |
| Legalább egy cím megadása szük                                                                                                    | séges a meghatalmazáshoz, de többet is megadhat.                                           | (3) KÉZBESÍTÉSI CÍM(EK)                    |
| Kerjük, olyan részletességgel adja<br>szerepel (ha van                                                                                                    | a meg az adatokat, ahogyan az a lakcímkartyáján is<br>emelet/ajtó kérjük adja meg azt is). | Meghatalmazott(ak)                         |
| ányítószámkereső                                                                                                    | Településkereső                                                                            |                                            |
| 8174                                                                                                    | Településkereső                                                                            | 5 Küldemény(ek)                            |
|                                                                                                    |                                                                                            | loazolvány(ok) átvétele                    |
|                                                                                                    |                                                                                            | (b) iguzonany(on) anotono                  |
|                                                                                                    | Keresés                                                                                    | Ősszenzés                                  |
| ánvítószám, település *                                                                                                    | Keresés                                                                                    | Összegzés                                  |
| rányítószám, település *<br>8174 - Balatonkenese                                                                                                    | Koresés                                                                                    | (7) Összegzés                              |
| rányítószám, település *<br>8174 - Balatonkenese                                                                                                    | Keresés                                                                                    | Összegzés                                  |
| ányítószám, település *<br>8174 - Balatonkenese<br>Sérjük válassza ki, hogy mi<br>heghatalmazást!*                                                                                                    | Keresés<br>V                                                                               | Összegzés                                  |
| rányítószám, település *<br>8174 - Balatonkenese<br>Térjük válassza ki, hogy mi<br>neghatalmazást!*<br>Háznál (otthon) kézbesítésre                                                                                                    | Keresés                                                                                    | 7 Összegzés                                |
| rányítószám, település *<br>8174 - Balatonkenese<br>Kérjük válassza ki, hogy mil<br>neghatalmazást!*<br>Háznál (otthoni) kézbesítésre                                                                                                   | Keresés<br>Iyen címre akarja adni a                                                        | Összegzés                                  |
| rányítószám, település *<br>8174 - Balatonkenese<br>Cérjük válassza ki, hogy mi<br>neghatalmazást!*<br>Háznái (otthoni) kézbesítésre<br>Cérjük válassza ki, hogy a c                                                                    | Veresto                                                                                    | 7 Összegzés                                |
| rányítószám, település *<br>8174 - Balatonkenese<br>Kérjük válassza ki, hogy mil<br>neghatalmazást!*<br>Háznál (otthoni) kézbesítésre<br>Kérjük válassza ki, hogy a co<br>Kérem válasszon                                               | Verests                                                                                    | Összegzés                                  |
| rányítószám, település *<br>8174 - Balatonkenese<br>Cérjük válassza ki, hogy mi<br>neghatalmazást!*<br>Háznál (otthoni) kézbesítésre<br>Cérjük válassza ki, hogy a c<br>Kérem válasszon<br>utca, házszámot<br>konkrét helyrajzi számot  | Veresto                                                                                    | 7 Összegzés                                |
| rányítószám, település *<br>8174 - Balatonkenese<br>lérjük válassza ki, hogy mil<br>neghatalmazást!*<br>Háznál (otthoni) kézbesítésre<br>lérjük válassza ki, hogy a c<br>Kérem válasszon<br>utca, házszámot<br>konkrét helyrajzi számot | Veresés<br>Iyen címre akarja adni a<br>imből mit tud megadni!*<br>Hozzáed                  | Összegzés                                  |

A kötelező cím elemek megadása után a Hozzáad gombra kattintva visszatérünk a Kézbesítési kiinduló oldalra, ahol a Kézbesítési címek rész alatt megjelenik a rögzített elem. A táblázatban

szereplő elemeket a ikonra kattintva törölheti a listából:

| KÉZBE                                                                                                    | SÍTÉSI CÍM(EK)                                                                                                    | FELHASZNÁLÓ AZONOSÍTÁS<br>HITELESÍTETT<br>MEGHATALMAZÓ                                                                     |
|----------------------------------------------------------------------------------------------------|----------------------------------------------------------------------------------------------------|----------------------------------------------------------------------------------------------------|
| érjük adja meg azt a kézbe<br>átvételére s<br>Legalább egy cím megadása szük<br>Kérjük, olyan részletességgel adj<br>szerepel (ha van | sítési címet, amelyre érkező küldemények<br>szóljon a meghatalmazás!<br>séges a meghatalmazáshoz, de többet is megadhat.<br>a meg az adatokat, ahogyan az a lakcímkártyáján is<br>emelet/ajtó kérjük adja meg azt is).<br>leglévő címeim | App RUDOLF<br>PAPP RUDOLF<br>Vergrém<br>1973.01.02<br>MÁTÉS MAGDOLINA     KÉZBESÍTÉSI CÍM(EK)     A     Meghatalmazott(ak) |
| 8100 Várpalota<br>Erdődy Pálffy Tamás utca 15                                                                                         | 8100 Várpalota<br>Erdődy Pálffy Tamás utca 15                                                                                                    | 5 Küldemény(ek)<br>6 Igazolvány(ok) átvétele<br>7 Összegzés                                                                |
| Hozzánd                                                                                                    | Hozzáed<br>izbesítési címek                                                                                                    | 1                                                                                                    |
| 8174 Balatonkenese<br>Álmos vezér utca 12                                                                                             | + Cím megadása                                                                                                    |                                                                                                    |

Amennyiben legalább 1 kézbesítési címet megadott, úgy aktív lesz a *Tovább* gomb, melyre kattintva a meghatalmazottak adatainak kitöltéséhez juthat.

#### 2.2.3. Meghatalmazottak megadása

Ebben a lépésben van lehetősége az(ok)nak a meghatalmazott(ak)nak a rögzítésére, aki(k)re a meghatalmazása vonatkozik majd, vagyis aki(k) a küldeményeket Ön helyett átveheti(k).

Első lépésként kattintson a "+Meghatalmazott megadása" gombra.

| Magánszemélyek        | Ozleti partner                    | ek                                                   |                                      | Kapcsolat                                  | ÉnPostán             | n PAPP >            | 0 😂    | 1                                                                                                    | (osár ( 🔍 )                                                                                                    | Q 1                         | iu• 😵 |
|-----------------------|-----------------------------------|------------------------------------------------------|--------------------------------------|--------------------------------------------|----------------------|---------------------|--------|----------------------------------------------------------------------------------------------------|----------------------------------------------------------------------------------------------------|-----------------------------|-------|
| Magyar Posta          | KÜLDEMÉNY<br>FELADÁSA             | KÜLDEMÉNY<br>ÉRKEZÉSE                                | BE- ÉS<br>KIFIZETÉS                  | PÉNZŰ<br>SZOLGÁLT/                         | GYI<br>ATÁSOK        | KÖZMŰ<br>ÜGYINTÉZÉS | BÉLYEG | ÚJSÁG                                                                                                    | EGYÉB                                                                                                    | WEBS                        | HOP   |
| Címzetti n            | neghatalr                         | nazások                                              |                                      |                                            |                      |                     |        |                                                                                                    |                                                                                                    |                             |       |
| Kérem a<br>időszakot, | MEG<br>dja meg a m<br>amikor a me | HATALN<br>eghatalmazo<br>eghatalmazo<br>Meghatalmazo | IAZOT<br>tt személyi<br>ttja átvehet | T(AK)<br>(ek) adatai<br>ti az Ön kü<br>Isa | it és azt<br>ildemén | az<br>yeit.         |        | FELHASZN<br>HITELESITET<br>MEGHATA<br>PAPP RUDOL<br>PAPP RUDOL<br>Vesprem<br>MATES MAG<br>KÉZBESITE<br>8174 Balator<br>Álmos væzer<br>MEGHA'<br>Külderne<br>Igazolvá | ÁLÓ AZON<br>T<br>LIMAZÓ<br>LF.<br>EDOLNA<br>SI CÍM(EK)<br>Identase<br>unca 12<br>TALMAZC<br>Ány(ek)<br>ány(ok) á | ostrás<br>DTT(AK<br>tvétele | 2     |
|                       | *A                                | Vissza                                               | Tovább<br>ik kitöltése kötele:       | zőł                                        |                      |                     |        |                                                                                                    |                                                                                                    |                             |       |

Ezt követően ki kell választani, hogy természetes vagy jogi személy (pl. ügyvédi iroda, postázó cég) részére kíván-e meghatalmazást adni.

| MEGHATALMAZOTT(AK)                                                                                                    |                                                                                  |
|----------------------------------------------------------------------------------------------------|----------------------------------------------------------------------------------|
| Kérem adja meg a meghatalmazott személy(ek) adatait és azt az<br>időszakot, amikor a meghatalmazottja átveheti az Ön küldeményeit.                                               | MEGHATALMAZÓ<br>DIG TESZT JFPJ<br>Major Anna<br>Aba<br>1971.01.01<br>Digné Teszt |
| Kérem válasszon, hogy küldeményei átvételére magánszemélyt vagy jogi személyt (cég,<br>alapítvány, stb) hatalmaz meg. A választást követően, kérem adja meg a szükséges adatokat | KÉZBESÍTÉSI CÍM(EK)<br>7401 Kaposvár<br>Pf. 2                                    |
| es a megnatalmazas ervenyessegi idoszákat.                                                                                                    | 4 MEGHATALMAZOTT(AK)                                                             |
| Természetes személynek                                                                                                    | 5 Küldemény(ek)                                                                  |
|                                                                                                    | 6 lgazolvány(ok) átvétele                                                        |
|                                                                                                    | Összegzés                                                                        |
| Vissza Tovább                                                                                                    |                                                                                  |
| * A csillaggal jelölt mezők kitöltése kötelezől                                                                                                    |                                                                                  |

#### 2.2.3.1. Meghatalmazott, mint természetes személy

Amennyiben Természetes személy típust választ, az alábbi adatokat kell rögzítenie:

| IVIEG                                                                                                    | HATALMAZOTT(AK)                                                                                                    | FELHASZNÁLÓ AZONOSÍT<br>HITELESÍTETT<br>MEGHATALMAZÓ     |
|----------------------------------------------------------------------------------------------------|----------------------------------------------------------------------------------------------------|----------------------------------------------------------|
| Cérem adja meg a m<br>Sszakot, amikor a m<br>rem válasszon, hogy küld<br>vány, stb) hatalmaz meg<br>és a m            | neghatalmazott személy(ek) adatait és azt az<br>eghatalmazottja átveheti az Ön küldeményeit.<br>eményei átvélelére magánszemélyt vagy jogi személyt (cég,<br>J. A választást követően, kérem adja meg a szűkséges adatok<br>eghatalmazás érvényességi időszakát. | at                                                       |
| Természetes s<br>Személyes ada                                                                                        | zemélynek 🖉 🚺 Jogi személynek                                                                                                    | 5 Küldemény(ek)<br>6 Igazolvány(ok) átvér<br>7 Összegzés |
| Viselt név*                                                                                                    | Születési név*                                                                                                    |                                                          |
| Minta Béla                                                                                                    | Minta Béla                                                                                                    |                                                          |
| Születési hely*                                                                                                    | Születési idő*                                                                                                    |                                                          |
| Piripócs                                                                                                    | 1984.10.10                                                                                                    |                                                          |
| Anyja születéskori                                                                                                    | neve* Email                                                                                                    |                                                          |
| Minta Mária                                                                                                    | minta.bela@min.ta                                                                                                    |                                                          |
|                                                                                                    |                                                                                                    |                                                          |
| Érvényességi id<br>A kezdő dátum nem lehet ko<br>legfeljebb 5 év lehetl Az adot<br>küldemények átvételére.<br>Kezdete | dő<br>prábbi a holnapi napnál, az időszak hossza a mai naptól számítva<br>t meghatalmazott az itt megadott időszakaszon belül lesz jogosult a<br>Vége                                                                                                    |                                                          |

Az érvényességi idő kezdő és végdátumának megadásával rendelkezhet arról, hogy az adott meghatalmazott(ak) mely időszakban legyenek jogosultak Ön helyett a küldemények átvételére. Ha több meghatalmazott van, különböző időszakok is megadhatók.

A kötelező adatok megadása majd a Hozzáad gomb megnyomása után jelenik meg a

Meghatalmazottak listája. A listában szereplő elemeket a 🧹 ikonra kattintva szerkesztheti,

míg a kattintva törölheti a listából, illetve további meghatalmazottakat is rögzíthet.

| MEGHATAL                                                                                                    | MAZOTT(AK)                                                                                                    | FELHASZNÁLÓ AZONOSÍTÁ<br>HITELESÍTETT<br>MEGHATALMAZÓ                                                                                                    |
|----------------------------------------------------------------------------------------------------|----------------------------------------------------------------------------------------------------|----------------------------------------------------------------------------------------------------|
| Kérem adja meg a meghatalma:<br>dőszakot, amikor a meghatalmaz<br>Minta Vilmosné<br>(Minta Márta): Mintaváros; 1988.07.09; Minta<br>Ágnes; Minta@min.ta;<br>2021.11.02 - 2028.11.01 | zott személy(ek) adatait és azt az<br>ottja átveheti az Ön küldeményeit.<br>Minta Cég KFT<br>1111 Mintaváros; 123458789:<br>2021.11.02 - 2028.11.01 | PAPP RUDOLF     PAPP RUDOLF     Vesprém     1973.01.02     MÁTÉS MAGDOLNA     KÉZESÍTÉSI CÍM(EK)     S100 Várpalote     Erdődy Pálffy Tamás utca 15     MEGHATALMAZOTT(/     5     KOLDEMÉNY(EK)     G Igazolvány(ok) átvéte     Ösecesettés |
| + Meghatalmazott megadása                                                                                                    |                                                                                                    |                                                                                                    |

#### 2.2.3.2. Meghatalmazott, mint jogi személy

Amennyiben jogi személy típust választ, az alábbi adatokat kell rögzítenie:

- szervezet neve
- szervezet székhelye
- szervezet rendelkezik-e:
  - o cégjegyzékszámmal
  - o nyilvántartási számmal
  - o egyikkel sem rendelkezik

| MEGHATAL<br>Kérem adja meg a meghatalma<br>időszakot, amikor a meghatalma<br>Kérem válasszon, hogy küldeményei átvét<br>alapítvány, stb) hatalmaz meg. A választást<br>és a meghatalmazás<br>És a meghatalmazás<br>Természetes személynek<br>Jogi személyre vonatko<br>Szervezet neve* | MAZOTT(AK)<br>azott személy(ek) adatait és azt az<br>zottja átveheti az Ön küldeményeit.<br>elére magánszemélyt vagy jogi személyt (cég,<br>követően, kérem adja meg a szükséges adatokat<br>évényességi időszakát. | FELHASZNÁLÓ AZONOSITÁS         HITELESÍTETT         MEGHATALMAZÓ         DIG TESZT JPUJ         Magnetizett         KÍZEESÍTÉSI CÍM(EK)         7401 Kapozvár         Ff. 2         MEGHATALMAZOTT(AK)         Küldemény(ek)         Igazolvány(ok) átvétele         ÖSszegzés |
|----------------------------------------------------------------------------------------------------|----------------------------------------------------------------------------------------------------|----------------------------------------------------------------------------------------------------|
| Minta Cêg<br>Székhelye*                                                                                                    |                                                                                                    |                                                                                                    |
| 1111 Budapest                                                                                                    |                                                                                                    |                                                                                                    |
| Email                                                                                                    |                                                                                                    |                                                                                                    |
| Email                                                                                                    |                                                                                                    |                                                                                                    |
| A szervezet rendelkezik:*                                                                                                    |                                                                                                    |                                                                                                    |
| Cégjegyzékszámmal                                                                                                    |                                                                                                    |                                                                                                    |
| Nyilvéntertési szémmel                                                                                                    |                                                                                                    |                                                                                                    |
| <ul> <li>Egyikkel sem</li> </ul>                                                                                                    |                                                                                                    |                                                                                                    |
| Cégjegyzékszám*                                                                                                    |                                                                                                    |                                                                                                    |
| 123456789                                                                                                    |                                                                                                    |                                                                                                    |
| Érvényességi idő                                                                                                    |                                                                                                    |                                                                                                    |
| A kezdő dátum nem lehet korábbi a holnapi napnál,<br>leheti Az adott meghatalmazott az itt megadott köszal                                                                                                    | az klószak hossza a mai naptól számítva legfeljebb 5 év<br>kaszon belül lesz jogosult a küldemények átvételére.                                                                                                    |                                                                                                    |
| Kezdete                                                                                                    | Vége                                                                                                    |                                                                                                    |
| 2019.10.11                                                                                                    | 2024.10.10                                                                                                    |                                                                                                    |
| Hundard                                                                                                    | Miga-                                                                                                    |                                                                                                    |

Az érvényességi idő megadására vonatkozó tudnivalók azonosak a Természetes személy típusú meghatalmazottaknál írottakkal. A kötelező adatok bevitele majd a *Hozzáad* gomb megnyomása után jelenik meg a Meghatalmazottak lista.

A listában szereplő elemeket a 🖍 ikonra kattintva tudja szerkeszteni, míg a 📕 ikonra kattintva törölheti a listából.

Kattintson a Tovább gombra, ezt követően adhatja meg, hogy milyen küldemény típus(oka)t vehet(nek) át a meghatalmazottja(i).

#### 2.2.4. Küldeménytípusok megadása

Ebben a lépésben van lehetősége azoknak a küldemény típusoknak a rögzítésére, amelyekre a meghatalmazása vonatkozik majd.

A megjelenő képernyőn válassza ki a megfelelő elemet:

| KÜLDEMÉNY(EK)<br>Kérem jelölje meg, hogy a meghatalmazottak mely küldemény<br>típusokat vehetik át az Ön nevében:<br>Valamennyi küldemény<br>A küldemény címzettjének szóló bármely postai küldemény.<br>További lehetőségek itt v | FELHASZNÁLÓ AZONOSÍTÁS<br>HITELESÍTETT<br>MEGHATALMAZÓ<br>DIG TESZT JFO<br>Aba<br>1971.01.01<br>DIGNE TESZT<br>KÉZBESÍTÉSI CÍM(EK)<br>1111 Budapest<br>Piripöcs utca 1 /A<br>Minta Béla<br>Piripöcs<br>1984.06.05<br>Minta Mária |
|----------------------------------------------------------------------------------------------------|----------------------------------------------------------------------------------------------------|
| Vissza Tovébb<br>* A csillaggal jelölt mezők kitöttése kötelező!                                                                                                    | 5     KÜLDEMÉNY(EK)       6     Igazolvány(ok) átvétele       7     Összegzés                                                                                                    |

Ha a meghatalmazott bármilyen küldeményét átveheti, pipálja be a "Valamennyi küldemény" elemet. Amennyiben nem szeretné, hogy valamennyi küldeményre vonatkozzon a meghatalmazás, úgy kattintson a "További lehetőségek itt" feliratra, hogy a további küldeménytípusokból választhasson.

| KÜLDEMÉNY(EK)                                                                                                    | FELHASZNÁLÓ AZONOSÍTÁS<br>HITELESÍTETT<br>MEGHATALMAZÓ                                  |
|----------------------------------------------------------------------------------------------------|-----------------------------------------------------------------------------------------|
| Kérem jelölje meg, hogy a meghatalmazottak mely küldemény<br>típusokat vehetik át az Ön nevében:                                                                                                    | ECHANTILLONS VICTOR<br>ECHANTILLONS VICTOR<br>LIVERPOOL<br>2002 10.29<br>BEETLES STELLA |
| Valamennyi küldemény<br>A küldemény címzettjének szóló bármely postai küldemény.                                                                                                    | KÉZBESÍTÉSI CÍM(EK)<br>2030 Érd<br>Dévid utca 4/A                                       |
| További lehetőségek itt 🔿                                                                                                    | MEGHATALMAZOTT(AK)<br>Kis István                                                        |
| Saját kézbe többletszolgáltatású küldemény<br>Csak a címzett részére kézbesíthető, illetve annak a meghatalmazottnak, akinek "saját kézbe" vagy<br>valamennyi küldemény átvételére van meghatalmazása.                                                                                                    | Budapest<br>1987.01.05<br>Crdas Julianna<br>2022.04.12 - 2027.04.11                     |
| Csomag értéknyilvánítás nélkül                                                                                                    | 5 KÜLDEMÉNY(EK)                                                                         |
| Tárgyat, arut tartalmazó küldemény, melyet a posta kézbesít.                                                                                                    | IGAZOLVÁNY(OK) ÁTVÉTELE<br>A meghatalmazotti igazolványokat                             |
| Olyan postai szolgáltatás, amely alapján a küldemény sérülése vagy elveszése esetén -a feladáskor<br>meghatározott értéknek megfelelően - a Posta kártérítést fizet.                                                                                                    | postahelyen veszem át, nem kérem<br>kikézbesíteni.<br>ÖSSZEGZÉS                         |
| Garantált kézbesítési idejű küldemény                                                                                                    |                                                                                         |
| Olyan küldemény, amit a posta a felvétel napját követő munkanapon a címiraton feltüntett címen<br>kézbesíti.                                                                                                    |                                                                                         |
| Levélküldemény                                                                                                    |                                                                                         |
| Nyugellátási utalvány                                                                                                    |                                                                                         |
| Olyan utaivany, amely alapjan a nyuguij a rosta aitai keszpenzben kilizetnelo.                                                                                                    |                                                                                         |
| Saját kézbe feladott hivatalos irat                                                                                                    |                                                                                         |
| Biroságok, ugyeszsegek, rendorseg es egyeb nivataios szerv atta reladott küldemény, amelynek<br>feladásához, vagy kézbesítéséhez jogkövetkezmény társul, és amely küldeményt a címzett, vagy a<br>címzett által ilyen típusú küldemény átvételére is feljogosított meghatalmazottja számára kézbesít a<br>Posta. |                                                                                         |
| Utalvány                                                                                                    |                                                                                         |
| A postautalványon feladott összeget a Posta készpénzben kifizeti a címzett, meghatalmazottja vagy<br>helyettes átvevője részére.                                                                                                    |                                                                                         |
| Saját kezébe szóló küldeményeinek kivételével minden más                                                                                                    |                                                                                         |
| Olyan meghatalmazás amely a "Saját kezébe szóló" küldemény kivételével, minden küldeménytípus<br>átvételére jogosítja a meghatalmazottat.                                                                                                    |                                                                                         |
|                                                                                                    |                                                                                         |
|                                                                                                    |                                                                                         |

A "Valamennyi küldemény", illetve a "Saját kezébe szóló küldeményeinek kivételével minden más" választása esetén az alkalmazás az összes többi választási lehetőséget letiltja.

Amennyiben kiválasztott legalább 1 küldemény típust, aktív lesz a *Tovább* gomb, melyre kattintva a *meghatalmazás igazolvány kiküldése* folyamatlépésre juthat.

# 2.2.5. Postai Meghatalmazásról szóló igazolvány átvételi módjának megadása

A Posta a meghatalmazottak részére ún. *meghatalmazás igazolványt* állít ki, ezzel segítve a kézbesítéskor szükséges átvételi jogosultság ellenőrzési folyamatot, amikor is a küldemény átvétele a címzett meghatalmazottja által történik. A meghatalmazás igazolvány tartalmazza a meghatalmazás azonosító-számát és minden olyan jellemzőt, ami kézbesítés során figyelembe veendő (a Meghatalmazottra vonatkozó személyes azonosítók, átvehető küldeménytípusok fajtái, kézbesítési címek, időbeli hatály, stb.). Ebben a lépésben a Meghatalmazó rendelkezhet arról, hogy az ún. meghatalmazás igazolvány hogyan jusson az ő meghatalmazottjához (több meghatalmazó esetén meghatalmazottjaihoz). Az alábbi lehetőségek közül lehet választani.

#### 2.2.5.1. Meghatalmazás igazolvány átvétele postahelyen

"Postahelyen veszem át" esetében nincs további teendője, az opciót kiválasztva aktív lesz a *Tovább* gomb.

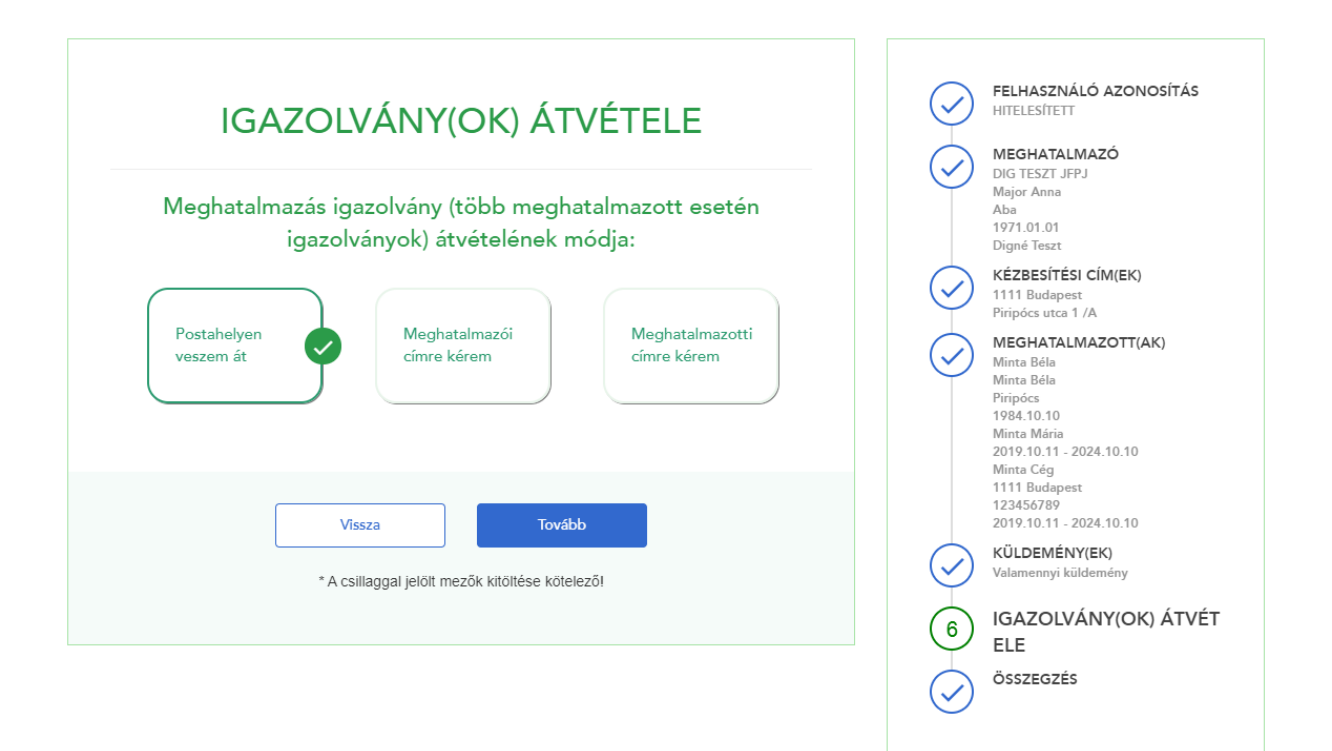

Nem hitelesített felhasználók esetén csak a személyes postahelyi átvétel opció lehetséges, mivel nekik a hitelesítés és a meghatalmazás aktiválása miatt mindenképpen be kell menniük egy postahelyre.

#### 2.2.5.2. Meghatalmazás igazolvány átvétele meghatalmazói címen

<u>"Meghatalmazói címre kérem" lehetőséget</u> választva megjelennek a kézbesítési címek, melyek közül kiválaszthatjuk a megfelelőt.

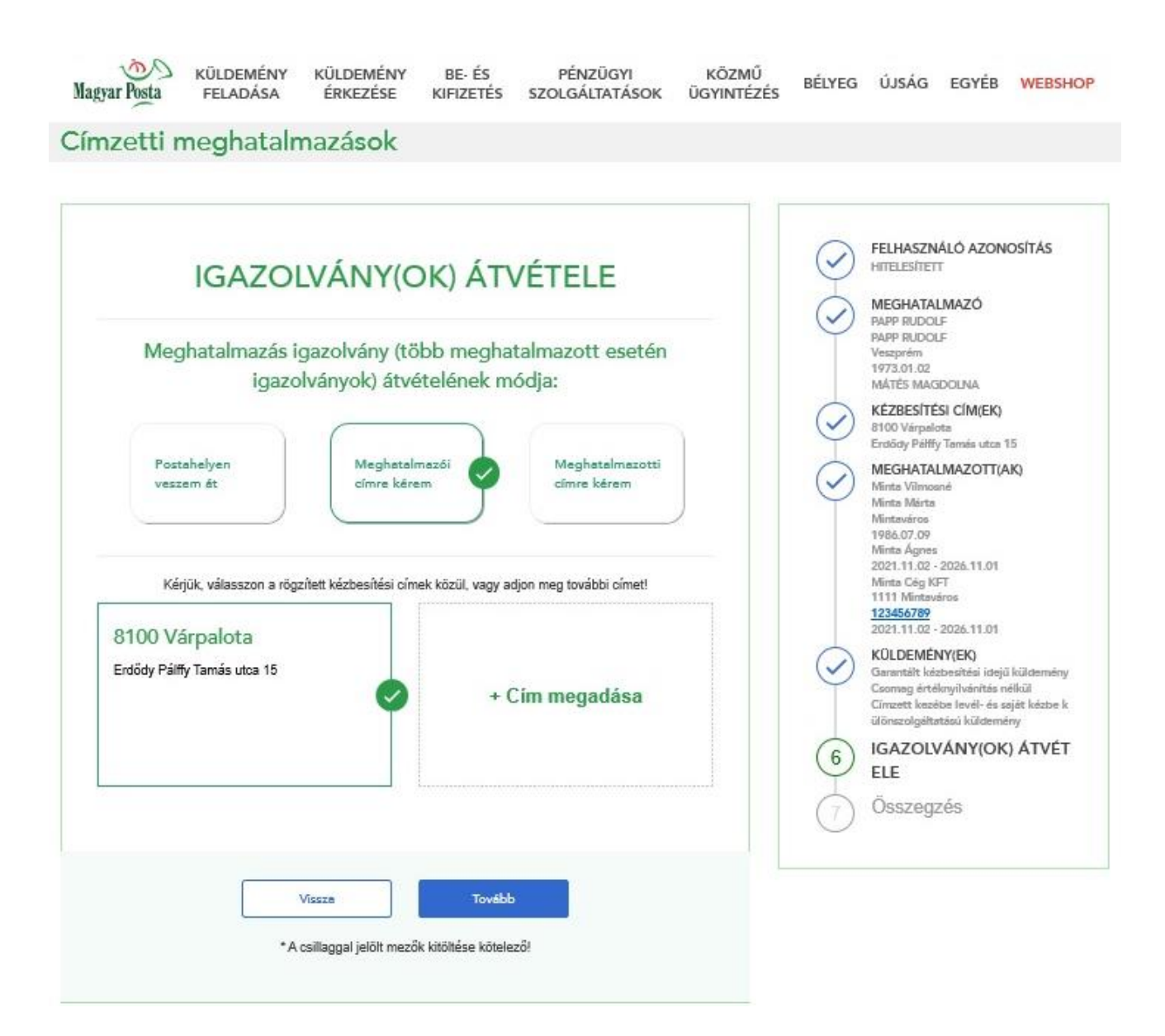

Amennyiben nem a kézbesítési címek egyikére szeretnénk kérni az igazolványt, úgy kattintsunk a "+ Cím megadása" keretre, ahol a meghatalmazásban megadott kézbesítési cím(ek)től eltérő – címet is rögzíthet:

| IGAZOLVÁNY(OK) ÁTVÉTELE         Meghatalmazás igazolvány (több meghatalmazott esetén igazolványok) átvételének módja:         Meghatalmazott esetén igazolványok) átvételének módja:         Meghatalmazott esetén igazolványok) átvételének módja:         Meghatalmazott esetén igazolványok) átvételének módja:         Meghatalmazott esetén igazolványok) átvételének módja:         Meghatalmazott esetén igazolványok) átvételének módja:         Meghatalmazott esetén igazolványok) átvételének módja:         Meghatalmazott esetén igazolványok) átvételének módja:         Meghatalmazott esetén igazolványok) átvételének módja:         Meghatalmazott         Meghatalmazott esetén igazolványok) átvételének módja:         Meghatalmazott esetén igazolványok jenetén ésetén igazolványok         Meghatalmazott esetén igazolványok jenetén ésetén igazolványok jenetén ésetén ésetén | FELHASZNÁLÓ AZONOSÍTÁS         HITELESÍTETT         MEGHATALMAZÓ         PAPP RUDOLF         Veszprém         1973.01.02         MÁTÉS MAGDOLNA         KÉZBESÍTÉSI CÍM(EK)         B100 Várpalota         Erdödy Pálffy Tamás utca 15         MEGHATALMAZOTT(AK)         Mintas Város         Nintas Város         1986.11.08         Mintas Ágnes         2021.11.09         SUDEMÉNY(EK)         Valamennyi küldemény |
|----------------------------------------------------------------------------------------------------|----------------------------------------------------------------------------------------------------|
| IGAZOLVÁNY (OK) ÁTVÉTELE         Meghatalmazás igazolvány (több meghatalmazott esetén igazolványok) átvételének módja:         Postahelyen veszem ét         Veghatalmazói (rímre kérem         Veghatalmazott esetén igazolványok) átvételének módja:         Meghatalmazoti (rímre kérem         Veghatalmazoti (rímre kérem         Vegh                                                                                                    | <ul> <li>FELHASZNÁLÓ AZONOSÍTÁS<br/>HITELESÍTETT</li> <li>MEGHATALIMAZÓ<br/>PAPP RUDOLF<br/>Veszprém<br/>1973.01.02<br/>MÁTÉS MAGDOLNA</li> <li>KÉZBESÍTÉSI CÍM(EK)<br/>8100 Várpalota<br/>Erdödy Pálffy Tamás utca 15</li> <li>MEGHATALIMAZOTT(AK)<br/>Minta Városné<br/>Minta Városné<br/>Minta Márta<br/>Minta Agnes<br/>2021.11.09 - 2026.11.08</li> <li>KÓLDEMÉNY(EK)<br/>Valamennyi küldemény</li> </ul>           |
| Kérjük, válasszon a rögzített kézbesítési címek közül, vagy adjon meg további címet!         Irányítószámkereső         8174                                                                                                    | Minta Minta Minta Minta Minta Minta Minta Minta Agrees<br>1986-11.08<br>Minta Ágrees<br>2021.11.09 - 2026.11.08<br><b>KÜLDEMÉNY(EK)</b><br>Valamennyi küldemény                                                                                                    |
| Kérjük, válasszon a rögzített kézbesítési címek közül, vagy adjon meg további címet!<br>Irányítószámkereső Településkereső<br>8174 Településkereső                                                                                                    | KÜLDEMÉNY(EK)<br>Valamennyi küldemény                                                                                                    |
| 8174 Településkereső                                                                                                    |                                                                                                    |
|                                                                                                    | (6) IGAZOLVANY(OK) ATV                                                                                                    |
|                                                                                                    | Összegzés                                                                                                    |
| Kérjük válassza ki, hogy a címből mit tud megadni!*                                                                                                    |                                                                                                    |
| Közterület név *                                                                                                    |                                                                                                    |
|                                                                                                    |                                                                                                    |
| KOZTERUJET TIDUS                                                                                                    |                                                                                                    |
|                                                                                                    |                                                                                                    |
| utca                                                                                                    |                                                                                                    |
| utca v<br>Házszám / Épület / Lépcsőház                                                                                                    |                                                                                                    |
| utca  Házszám / Épület / Lépcsőház  B  Aitó                                                                                                    |                                                                                                    |

\* A csillaggal jelölt mezők kitöltése kötelező!

A cím rögzítése és a Hozzáad gomb megnyomása után az új cím megjelenik a listában és kiválasztható. A megjelenő címek közül rákattintással válassza a megfelelőt, majd kattintson a Tovább gombra.

A címet kiválasztva aktív lesz a Tovább gomb.

| Magyar Posta                  | KÜLDEMÉNY<br>FELADÁSA                                               | KÜLDEMÉNY<br>ÉRKEZÉSE            | BE- ÉS<br>KIFIZETÉS                            | PÉNZÜGYI<br>SZOLGÁLTATÁSOK                     | KÖZMŰ<br>ÜGYINTÉZÉS | BÉLYEG                                                                                                    | ÚJSÁG                                                                                                    | EGYÉB                                                                                                    | WEBSHOP                                               |  |
|-------------------------------|---------------------------------------------------------------------|----------------------------------|------------------------------------------------|------------------------------------------------|---------------------|----------------------------------------------------------------------------------------------------|----------------------------------------------------------------------------------------------------|----------------------------------------------------------------------------------------------------|-------------------------------------------------------|--|
| Kér<br>8100 Vá<br>Erdődy Pálf | rjúk, válasszon a rög<br>árpalota<br>fy Tamás utca 15<br>Cím megadá | zített kézbesítési cím           | ek közül, vagy ad<br>8174 Bal<br>Alkotmány uto | djon meg további címet!<br>atonkenese<br>:a 15 |                     | <ul><li>()</li><li>()</li><li>()&lt;</li></ul> | Minta Agnes<br>2021.11.02 -<br>Minta Cég K<br>1111 Mintaw<br>123456789<br>2021.11.02 -<br>KÜLDEMÉI<br>Garantält ké<br>Csomag été<br>Csomag été<br>Csoma | 2026.11.01<br>FT<br>áros<br>2026.11.01<br><b>YY(EK)</b><br>Uzbesítési idejű<br>knylvánítés né<br>be levél- és s<br>kúlderne<br><b>/ÁNY(OK</b><br>ZÉS | l küldemény<br>elkül<br>aját kézbe k<br>ny<br>) ÁTVÉT |  |
|                               | -A                                                                  | Vissza<br>csillaggal jelölt mező | Tovább<br>ik kitöltése kötele                  | zől                                            |                     |                                                                                                    |                                                                                                    |                                                                                                    |                                                       |  |

#### 2.2.5.3. Meghatalmazás igazolvány átvétele meghatalmazotti címen

"Meghatalmazotti címre kérem" lehetőséget választva megjelennek a meghatalmazottak, és mindegyikükhöz rögzíteni kell egy kézbesítési címet. Ehhez első lépésben kattintsunk a meghatalmazott neve alatti Hozzáad gombra.

| IGA7                               |                                                         |                                |                | FELHASZNÁLÓ AZONOSÍTÁS<br>HITELESÍTETT                                                                                                    |
|------------------------------------|---------------------------------------------------------|--------------------------------|----------------|----------------------------------------------------------------------------------------------------|
| Meghatalmaz                        | zás igazolvány (több megl<br>gazolványok) átvételének   | natalmazott esetén<br>módja:   |                | MEGHATALIMAZÓ<br>PAPP RUDOLF<br>PAPP RUDOLF<br>Veszprém<br>1973.01.02<br>MÁTÉS MAGDOLNA                                                                                                    |
|                                    |                                                         |                                |                | KÉZBESÍTÉSI CÍM(EK)<br>8100 Várpalota<br>Esotio: Dálfe, Temin den 15                                                                                                    |
| Postahelyen<br>veszem ét           | Meghatalmazói<br>címre kérem<br>Meghatalmazottak        | Meghatalmazotti<br>címre kérem | °<br>          | MEGHATALMAZOTT(AK)<br>Minta Marta<br>Minta Marta<br>Minta Marta<br>Minta Marta<br>1986.07.09<br>Minta Agres<br>2021.11.02 - 2026.11.01<br>Minta Cég KFT<br>1111 Mintaváros<br>123456789<br>2021 11.02 - 2026.11.01 |
| Keŋuk, nogy mind<br>Minta Vilmosné | Agyik megnataimazottnoz adja meg az ig<br>Minta Cég KFT | azoivany kezbesitesi cimet:    | $\odot$        | KÜLDEMÉNY(EK)<br>Garantált késbesítési idejű küldemény<br>Csomag értéknyilvánitás nélkül<br>Cirnzett kezébe levél- és saját késbe k<br>ilőnscolnékttási kitálemény                                                 |
| Hozzáed                            | Hozzásd                                                 |                                | 6              | IGAZOLVÁNY(OK) ÁTVÉT<br>ELE                                                                                                    |
| Minta Vilmosné<br>Hozzáed          | Minta Cég KFT<br>Hozzáed                                |                                | ()<br>()<br>() | Garantik közbezítési idejű külde<br>Csomag értéknyilvánitás nélkül<br>Círuzett kezébe levél- és saját ké<br>ülőnszolgátatású küldemény<br>IGAZOLVÁNY(OK) ÁT<br>ELE                                                 |

Ezt követően adjuk meg a meghatalmazott címét, majd kattintsunk a Hozzáad gombra.

| imzetti meghatalmazások<br>IGAZOLVÁNY<br>Meghatalmazás igazolvány<br>igazolványok) á<br>Postahelyen<br>veszem át | (OK) ÁTVÉTELE<br>(több meghatalmazott esetén<br>tvételének módja: | FELHASZNÁLÓ AZONOSÍTÁS         HITELESÍTETT         MEGHATALMAZÓ         PAPP RUDOLF         Vezprém         1973.01.02         MATÉS MAGDOLNA         KÉZEESÍTÉSI CÍM(EK) |
|----------------------------------------------------------------------------------------------------|-------------------------------------------------------------------|----------------------------------------------------------------------------------------------------|
| IGAZOLVÁNY<br>Meghatalmazás igazolvány<br>igazolványok) á<br>Postahelyen<br>veszem át                            | (OK) ÁTVÉTELE<br>(több meghatalmazott esetén<br>tvételének módja: | FELHASZNÁLÓ AZONOSÍTÁS<br>HITELESÍTETT      MEGHATALMAZÓ<br>PAPP RUDOLF<br>Vezprém<br>1973.01.02<br>MATÉS MAGDOLNA<br>KÉZEESÍTÉSI CÍM(EK)                                  |
|                                                                                                    | atalmazói<br>kérem Címre kérem                                    | B100 Värpalota     Erdödy Pälifty Tamás utca 15     MEGHATALMAZOTT(AK)     Minta Vilmosné     Minta Vilmosné     Minta Vilmosné                                            |
| Irányítószámkereső                                                                                               | Településkereső                                                   | 1986.11.08<br>Minta Agnes<br>2021.11.09 · 2026.11.08<br><b>KÜLDEMÉNY(EK)</b><br>Cimzett kezebe level- és saját kézbe k<br>ulonaciogáltatási kúldemény                      |
| K K                                                                                                    | resés                                                             | 6 IGAZOLVÁNY(OK) ÁTVÉT<br>ELE                                                                                                    |
| Irányítószám, település *<br>8100 - Várpalota                                                                    | ×                                                                 |                                                                                                    |
| Kérjük válassza ki, hogy a címből r<br>utca, házszámot                                                           | nit tud megadni!*                                                 |                                                                                                    |
| Közterület név *                                                                                                 |                                                                   |                                                                                                    |
| Alkotmány                                                                                                    |                                                                   |                                                                                                    |
| Közterület típus                                                                                                 |                                                                   |                                                                                                    |
| utca 🖌                                                                                                    |                                                                   |                                                                                                    |
| Házszám / Épület / Lépcsőház                                                                                     |                                                                   |                                                                                                    |
| 6 🗸                                                                                                    |                                                                   |                                                                                                    |
| Emelet                                                                                                    | Ajtó                                                              |                                                                                                    |
| pl. fsz., vagy 1 vagy alagsor                                                                                    | pl. 1 vagy 12 vagy B3                                             |                                                                                                    |

A meghatalmazott neve a címmel együtt megjelenik a Címek részen.

Amennyiben valamennyi meghatalmazotthoz rögzítésre kerülnek a címek, úgy aktív lesz a Tovább gomb.

| IGAZO                               | OLVÁNY(OK) ÁI                                     | VÉTELE                                                                                                  | $\bigcirc$ | FELHASZNÁLÓ AZONOSÍTÁS<br>HITELESÍTETT                                                 |
|-------------------------------------|---------------------------------------------------|----------------------------------------------------------------------------------------------------|------------|----------------------------------------------------------------------------------------|
| Meghatalmazás<br>iga:               | s igazolvány (több megł<br>zolványok) átvételének | natalmazott esetén<br>módja:                                                                            | $\bigcirc$ | MEGHATALMAZÓ<br>PAPP RUDOLF<br>PAPP RUDOLF<br>Veszprém<br>1973.01.02<br>MÁTÉS MAGDOLNA |
|                                     |                                                   | KÉZBESÍTÉSI CÍM(EK)<br>8100 Várpalota<br>Erdődy Pálffy Tamás utca 15                                    |            |                                                                                        |
| Postahelyen<br>veszem ét            | • ⊘                                               | MEGHATALMAZOTT(AK)<br>Minta Vilmooné<br>Minta Mintaviros<br>1986.07.09<br>Minta Ágnes                   |            |                                                                                        |
|                                     |                                                   | Minta Cég KFT<br>1111 Mintaváros<br>123456789                                                           |            |                                                                                        |
| Kérjük, hogy mindegyi               |                                                   | 2021.11.02 - 2026.11.01<br>KÜLDEMÉNY(EK)                                                                |            |                                                                                        |
|                                     |                                                   | Csomag értéknyilvánítás nélkül<br>Címzett kezébe levél- és saját kézbe k<br>ülőnszolgáltatású küldemény |            |                                                                                        |
| Minta Vilmosné                      | Mints Cég KFT                                     |                                                                                                    | 6          | IGAZOLVÁNY(OK) ÁTVÉT<br>ELE                                                            |
| 8100 Várpalota, Alkotmány<br>utca 6 | 8105 Pétfürdő, Pf. 404                            |                                                                                                    | 0          | Usszegzes                                                                              |
| Törlés                              | Törlés                                            |                                                                                                    |            |                                                                                        |
|                                     |                                                   |                                                                                                    |            |                                                                                        |

A Tovább gombra kattintva a meghatalmazás Összegzés képernyőre juthat.

## 2.2.6. Összegzés

Ebben a lépésben áttekintheti a rögzített adatokat, mielőtt elmenti azokat:

| ÖSSZEGZÉS                                                                             | FELHASZNÁLÓ AZONOSÍTÁS<br>HITELESÍTETT                            |
|---------------------------------------------------------------------------------------|-------------------------------------------------------------------|
| Kérem ellenőrizze az Ön által rögzített adatok helyességét!                           | MEGHATALMAZÓ<br>DIG TESZT JFPJ<br>Major Anna<br>Aba<br>1971.01.01 |
| MEGHATALMAZÓ                                                                          | Digné Teszt                                                       |
| DIG TESZT JFPJ; (született: Major Anna); Aba; 1971.01.01;<br>anyja neve: Digné Teszt; | KÉZBESÍTÉSI CÍM(EK)<br>1111 Budapest<br>Piripöcs utca 1 /A        |
| e-mail: olah.monika@posta.hu;                                                         | MEGHATALMAZOTT(AK)<br>Minta Béla<br>Minta Réla                    |
| KÉZBESÍTÉSI CÍM(EK)                                                                   | Piripócs                                                          |
| 1111 Budapest Piripócs utca 1 /A                                                      | 1984.10.10<br>Minta Mária<br>2019.10.11 - 2024.10.10<br>Minta Cég |
| MEGHATAI ΜΑΖΟΤΤ(ΑΚ)                                                                   | 1111 Budapest<br>123456789                                        |
| Minta Béla (született: Piripócs 1984.10.10),                                          | 2019.10.11 - 2024.10.10                                           |
| anyja neve: Minta Mária,                                                              | KÜLDEMÉNY(EK)<br>Valamennyi küldemény                             |
| érvényesség: 2019.10.11 - 2024.10.10                                                  |                                                                   |
| Minta Cég 1111 Budapest 123456789                                                     | IGAZOLVANY(OK) ATVETELE                                           |
| ervenyesseg: 2019.10.11 - 2024.10.10                                                  |                                                                   |
| KÜLDEMÉNY(EK)                                                                         | (7) OSSZEGZES                                                     |
| Valamennyi küldemény                                                                  |                                                                   |
| ΙGΑΖΟΙ VÁNY(OK) ÁTVÉTELE                                                              |                                                                   |
| 1111 Budapest Piripócs utca 1 /A                                                      |                                                                   |
|                                                                                       |                                                                   |
| Az Adatvédelmi tájékoztatót elolvastam, az abban foglaltakat                          |                                                                   |
| tudomásul vettem                                                                      |                                                                   |
|                                                                                       |                                                                   |
|                                                                                       |                                                                   |
| Vissza Rögzítem                                                                       |                                                                   |
|                                                                                       |                                                                   |

Az adatok esetleges módosításához használhatja a *Vissza* gombot, valamint – nagyobb képernyőfelbontású eszköz (szélesség legalább 768 pixel) használata esetén – a beviteli felület jobb oldalon látható *lépésről lépésre* blokkból is kiválaszthatja a megfelelő elemet.

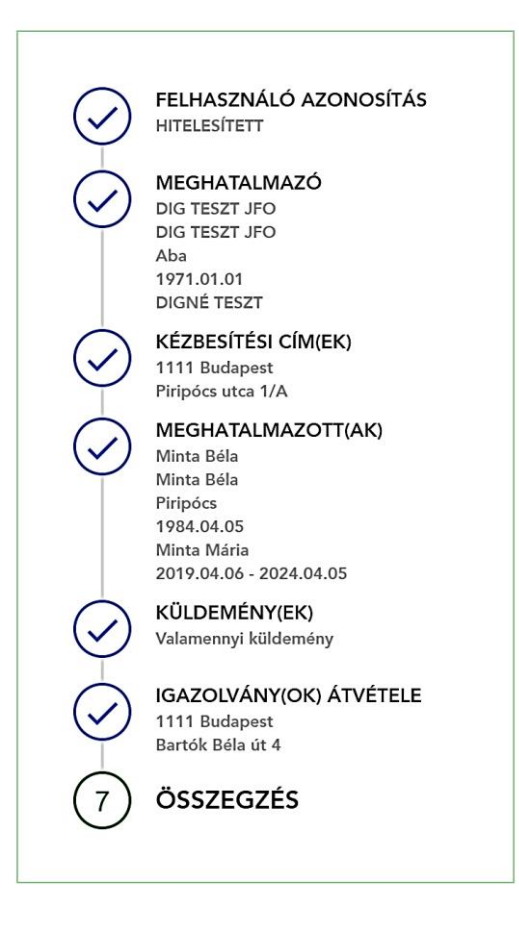

Kattintson a módosítást igénylő vagy ellenőrizendő lépésre (pl: Meghatalmazó) és az alkalmazás betölti a megfelelő képernyőt.

Amennyiben az adatokat rendben találja, kérjük olvassa el Adatvédelmi tájékoztatóban foglaltakat, majd jelölje be, hogy elfogadja azokat. Az elfogadást követően aktív lesz a Rögzítem gomb, melyre kattintva kezdeményezheti az adatok mentését. (Jogi személy meghatalmazók esetén ez az elfogadó lépés nem szükséges, rájuk a GDPR követelmények nem vonatkoznak.)

A Rögzítem gomb megnyomását követően lefut egy ellenőrzés, ami megvizsgálja, hogy adott meghatalmazottaknak az adott címre vonatkozóan van-e már aktív meghatalmazása. Amennyiben ilyet talál a rendszer, azt az alábbi üzenet formájában jeleníti meg:

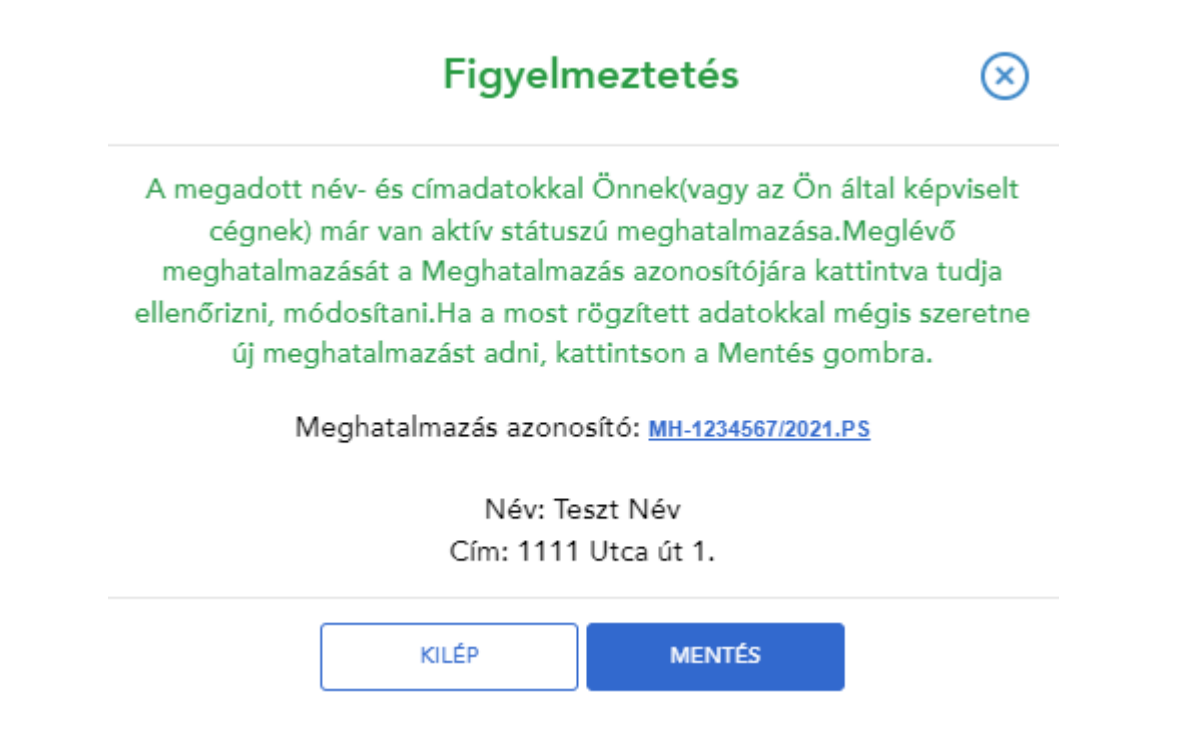

Amennyiben a már meglévő meghatalmazás ellenére mégis rögzíteni szeretné a bevitt adatokat, úgy kattintson a Mentés gombra. Ha a meglévő meghatalmazás adatait módosítaná,(például a meghatalmazotti listából törölne valakit) akkor a Kilép gombot válassza, s a korábban megadott meghatalmazását módosítsa

#### 2.2.7. Rögzítés visszaigazolása

Ebben az utolsó lépésben megerősítést kap arról, hogy az adatok mentése rendben megtörtént.

A megjelenő képernyő tartalma attól függ, hogy Ön hitelesített vagy nem hitelesített felhasználó.

Ha Ön hitelesített magánszemély vagy céges felhasználó, az alábbi képernyő jelenik meg:

| Sikeres rögzítés                                           | FELHASZNÁLÓ AZONOSÍTÁS<br>HITELESÍTETT<br>MEGHATALMAZÓ<br>DIG TESZT JFO<br>Aba<br>1971.01.01<br>DIGNÉ TESZT<br>KÉZBESÍTÉSI CÍM(EK)                                         |
|------------------------------------------------------------|----------------------------------------------------------------------------------------------------|
| Tisztelt Ügyfelünk! Sikeresen rögzítette a meghatalmazást. | <ul> <li>1111 Budapest<br/>Piripócs utca 1/A</li> <li>MEGHATALMAZOTT(AK)<br/>Minta Béla<br/>Piripócs<br/>1984.04.05<br/>Minta Mária<br/>2019.04.06 - 2024.04.05</li> </ul> |
| Vissza a főoldalra                                         | KÜLDEMÉNY(EK)<br>Valamennyi küldemény      IGAZOLVÁNY(OK) ÁTVÉTELE<br>1111 Budapest<br>Bartók Béla út 4      ÖSSZEGZÉS                                                     |

Ha Ön nem hitelesített felhasználó, az alábbi képernyő jelenik meg:

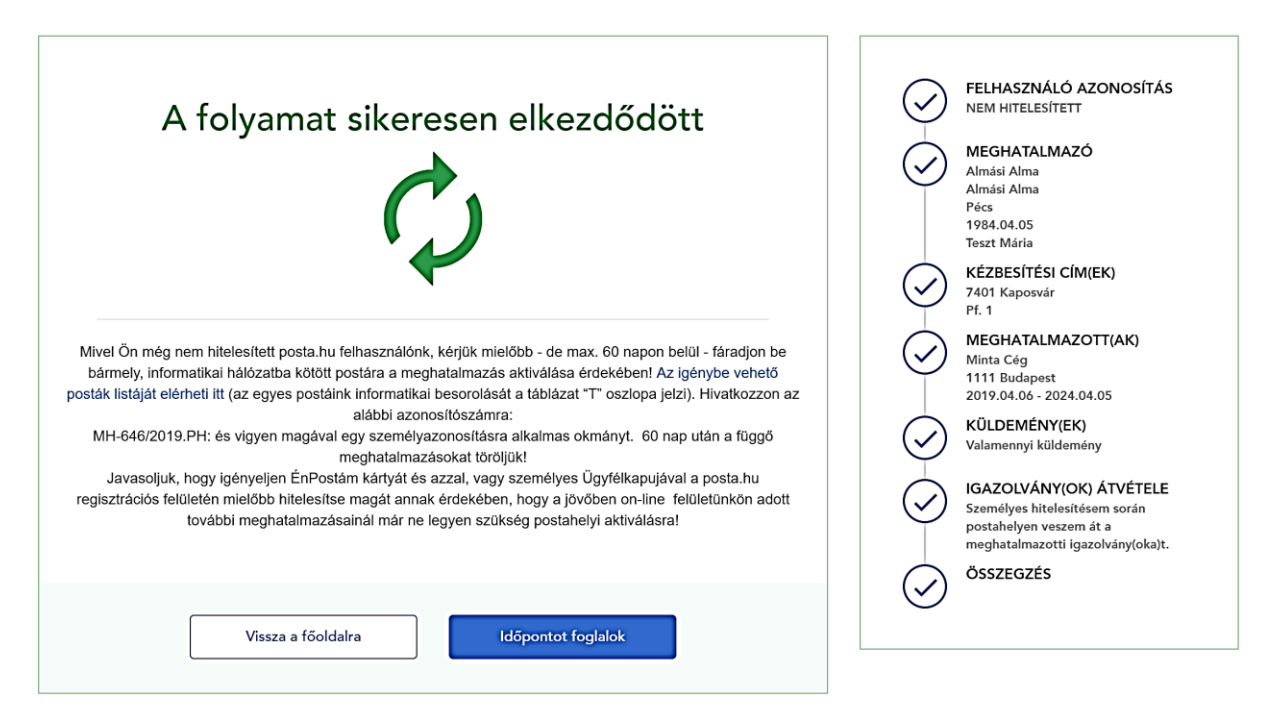

Ezen a képernyőn jelenik meg <u>a meghatalmazás azonosítószáma</u> (a példában "MH-646/2019.PH"), <u>amit kérjük, jegyezzen fel</u>, hogy majd a postahelyen a személyes hitelesítésnél munkatársunknak megadhassa.

Az *Időpontot foglalok* gombra kattintva a Posta szolgáltatás kereső felületére irányítjuk át, ahol a hitelesítés érdekében elvégezheti az időpont foglalást a kiválasztott postahelyre.

#### 2.3. Meglévő meghatalmazás másolása

Az alábbi lépések segítségével egy korábban rögzített (de pl. nemsokára lejáró és az 5 éves korlát miatt már nem meghosszabbítható) meghatalmazás alapján hozhat létre egy új meghatalmazást (a korábbi meghatalmazás adatainak újbóli felhasználásával). Ehhez először meg kell keresni a másolandó meghatalmazást és az abban található Másolás gombra kattintani.

| Azonosító MH-2562/2019.PH (Aktív)                        |                                      |             |  |  |  |
|----------------------------------------------------------|--------------------------------------|-------------|--|--|--|
|                                                          | Érvényesség<br>2019.10.11 2024.10.10 | ).          |  |  |  |
| Kézbesítési cím(ek)<br>1111 Budapest Piripócs utca 1 / A |                                      |             |  |  |  |
| Meghatalmazott(ak)<br>Minta Béla 2019.10.11 - 2024.10.10 |                                      |             |  |  |  |
| Q <u>Részletek</u>                                       |                                      |             |  |  |  |
| Szerkesztés                                              | Másolás                              | Visszavonás |  |  |  |

Az ezt követően megjelenő ablakban nyilatkoznia kell, hogy az adatmásolással létrehozni kívánt új meghatalmazással egyidejűleg szeretné-e megszüntetni a korábbi meghatalmazást, illetve meg kell adnia, hogy az új meghatalmazást milyen időszakra szeretné rögzíteni.

## Másolás

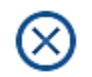

# Szeretném megszűntetni a másolás alapjául szolgáló meghatalmazásom

Kérem adja meg, hogy az új meghatalmazást milyen időszakra szeretné megadni

| 2019.10.11 |       |  | 2024.10.10 |  |
|------------|-------|--|------------|--|
|            |       |  |            |  |
|            | Mégse |  | Tovább     |  |

A Tovább gombra kattintva a korábbi meghatalmazás alapján automatikusan kitöltődnek az adatok és az Új meghatalmazás rögzítéseinél ismertetett lépések alapján létrehozhatja az új meghatalmazást.

#### 2.4. Meghatalmazás visszavonása

Az alábbi lépések segítségével egy korábban rögzített és még érvényes meghatalmazás visszavonását mutatjuk be. Ehhez először meg kell keresni a meghatalmazást és az abban található Visszavonás gombra kattintani.

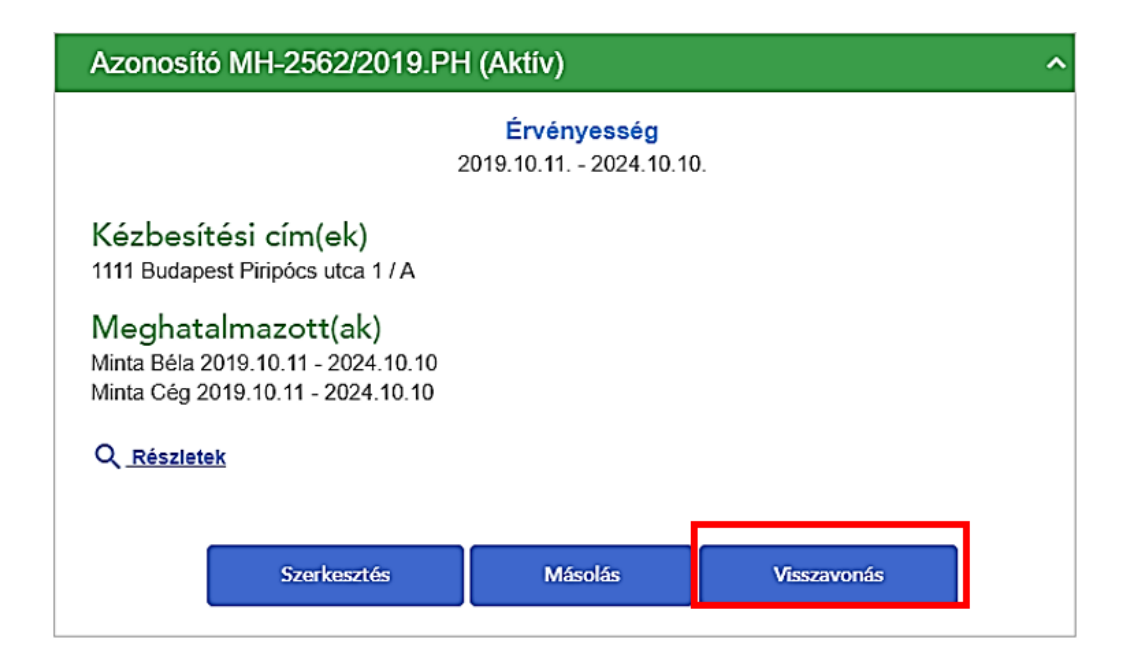

Az ezt követően megjelenő ablakban kell megadni, hogy mikortól szeretné visszavonni a meghatalmazást és melyik meghatalmazott(ak)tól.

# Megerősítés

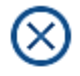

Kérjük adja meg, hogy milyen dátumtól szeretné visszavonni a meghatalmazást!

2019.10.11

Minta Béla

Minta Cég

A Mentés gombra kattintva a rendszer frissíti az adatokat és a megadott naptól kezdődően a kiválasztott meghatalmazott már nem lesz jogosult a küldemények átvételére.